# SysmacStudio 环境下 EtherCAT 通讯控制 CMMT-EC

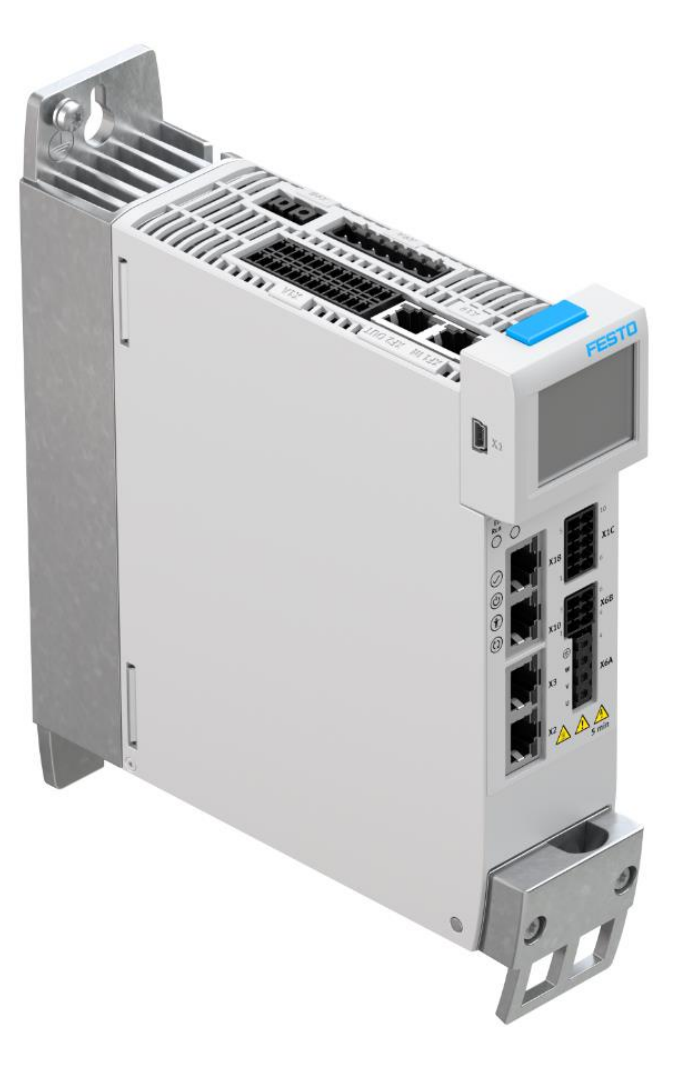

Wang Nevan 2019.12

#### 关键词:

Sysmac Studio, omron, EtherCAT

#### 摘要:

文档介绍欧姆龙 NJ 系列 PLC 通过 EtherCAT 通讯控制 CMMT-EC 控制器,PLC 软件为 SysmacStudio。内容包括轴 对象的配置、运动控制功能库的引用、服务对象读写以及 Festo 功能库的运用等。

#### 目标群体:

本文仅针对有一定自动化设备调试基础的工程师,需要对 Festo 伺服以及 Sysmac Studio 有一定了解。

#### 声明:

本文档为技术工程师根据官方资料和测试结果编写,旨在指导用户快速上手使用 Festo 产品,如果发现描述与官 方正式出版物冲突,请以正式出版物为准。

我们尽量罗列了实验室测试的软、硬件环境,但现场设备型号可能不同,软件/固件版本可能有差异,请务必在 理解文档内容和确保安全的前提下执行测试。

我们会持续更正和更新文档内容, 恕不另行通知。

# 目录

| 所用软/硬件                  | 4      |
|-------------------------|--------|
| 下载 XML 设备描述又件           | 4      |
| 新建 PLC 项目               | 5      |
| 设定 PLC EtherNet/IP 端口地址 | 5      |
| 安装从站描述文件                | 6      |
| 连接 PLC                  | 7      |
| 扫描 PLC 硬件               | 8      |
| 扫描 FtherCAT 网络          | 9      |
| DC 同步                   |        |
| 配置轴                     | 11     |
| 运动控制指令                  |        |
| 调试运行                    |        |
| 读写 CMMT 驱动器参数           |        |
| 3.1 功能块说明               |        |
| 3.2 如何查找参数索引            |        |
| 3.3 操作实例                |        |
| 3.4 永久保存参数更改            | 19     |
| Festo 功能库               | 20     |
| 4.1 安装 Festo 功能库        | 20     |
| 4.2 读取轴故障信息             | 21     |
| 4.3 CMMT 控制寻零           | 22     |
| 14.3.1 设置寻零参数           | 23     |
| 14.3.2 寻零功能块            | 24     |
| 14.3.3 保存编码器零点偏移        | 26     |
|                         | 所用软/硬件 |

## 1 所用软/硬件

| 型号/名称                  | 软/固件版本           |
|------------------------|------------------|
| CMMT-AS                | V16.0.10_release |
| Festo Automation Suite | 1.3.1.57         |
| CMMT-AS Plug-In        | 1.3.0.46         |
| NJ301-1100 O欧姆龙 PLC    | 1.13             |
| Sysmac Studio          | Ver.1.20         |

## 2 下载 XML 设备描述文件

上 Festo 官网"支持和下载"页面下载 CMMT 设备描述文件,下载链接如下(2020.8.27 更新):

https://www.festo.com/net/en-gb\_gb/SupportPortal/Downloads/477680/525654/CMMT-AS-EC%20FW%20V018.0.5.zip

|                                                                                                    | <mark>,</mark> Смм                                                                                                    | т                                                                                                    |                  |  |
|----------------------------------------------------------------------------------------------------|----------------------------------------------------------------------------------------------------|----------------------------------------------------------------------------------------------------|------------------|--|
|                                                                                                    | 产品 3                                                                                                    | 支持/下载 136                                                                                                    | 主题 5             |  |
| Firmware<br>Firmware and E                                                                                                    | therCAT XML ESI data                                                                                                    | a for the servo drive CMMT                                                                                                    | -ASEC (EtherCAT) |  |
| New Features:<br>• Homing wi                                                                                                    | thout Power ON                                                                                                    |                                                                                                    |                  |  |
| Fixed Bugs:<br>Master / Si<br>Touch-prof<br>Dropping co<br>Wrong calo<br>Correction                                                   | lave jump in target po<br>be position calculatio<br>of Z-axis when enabli<br>culation of the modul<br>of CiA402 PDO mapp                                 | osition<br>on error<br>ng the drive<br>o function<br>oing                                                                          |                  |  |
| Supported syst<br>• servo drive<br>• servo drive<br>• servo drive<br>• servo drive<br>• servo drive<br>• servo drive<br>• servo drive | ems:<br>CMMT-AS-C2-3A-EC-<br>CMMT-AS-C4-3A-EC-<br>CMMT-AS-C2-11A-P3<br>CMMT-AS-C3-11A-P3<br>CMMT-AS-C5-11A-P3<br>CMMT-AS-C7-11A-P3<br>CMMT-AS-C12-11A-P3 | S1 (5340819)<br>S1 (5340820)<br>-EC-S1 (5340821)<br>-EC-S1 (5340822)<br>-EC-S1 (5340823)<br>-EC-S1 (8133354)<br>'3-EC-S1 (8133355) |                  |  |
|                                                                                                    |                                                                                                    |                                                                                                    |                  |  |

# ► V018.0.5

(valid since 19/06/2020)

**CMMT-AS-EC FW Vo18.0.5.zip** 56 MB

# 3 新建 PLC 项目

| Sysmac Studio                                                                             |                                                                                           | - | × |
|-------------------------------------------------------------------------------------------|-------------------------------------------------------------------------------------------|---|---|
|                                                                                           |                                                                                           | _ |   |
| Offline<br>New Project<br>Open Project<br>Import<br>Export<br>Online<br>Connect to Device | Project Properties Project name CMMT_EC Author cn0shnwn Comment Type Standard Project     |   |   |
| Version Control Explorer License License                                                  | Select Device<br>Category Controller<br>Device NJ301 - 1100 •<br>Version 1.13 •<br>Create |   |   |

# 4 设定 PLC EtherNet/IP 端口地址

| Multiview Explorer 🗸 🗸 🗸           | 💕 Built-in Eth | erNet/IP Port S X                                                              |
|------------------------------------|----------------|--------------------------------------------------------------------------------|
| new_Controller_0                   | TCP<br>/IP     | TCP/IP Settings                                                                |
| Therefore and setup                |                | ▼ IP Address                                                                   |
| CPU/Expansion Racks                | LINK           | Fixed setting                                                                  |
| ▼ I/O Map<br>▼ II Controller Setup |                | Subnet mask 255.255.2550                                                       |
| L 🕼 Operation Settings             |                | Default gateway                                                                |
| 📕 🗆 🖉 Built-in EtherNet/IP F       | FTP            | Obtain from BOOTP server.     Figure the ID address obtained from POOTP conver |
| Motion Control Setup               |                |                                                                                |
| Cam Data Settings                  |                | ▼ DNS                                                                          |
| Event Settings                     | NTP            | DNS 📀 Do not use 🛛 🕒 Use                                                       |
| 🖏 Task Settings                    |                | Priority DNS server                                                            |
| Data Trace Settings                |                | Secondary DNS server                                                           |
| Programming                        | €÷             | Domain name                                                                    |
|                                    | SNMP           | ▼ Host Name - IP Address                                                       |
|                                    |                | Host Name   IP Address                                                         |

## 5 安装从站描述文件

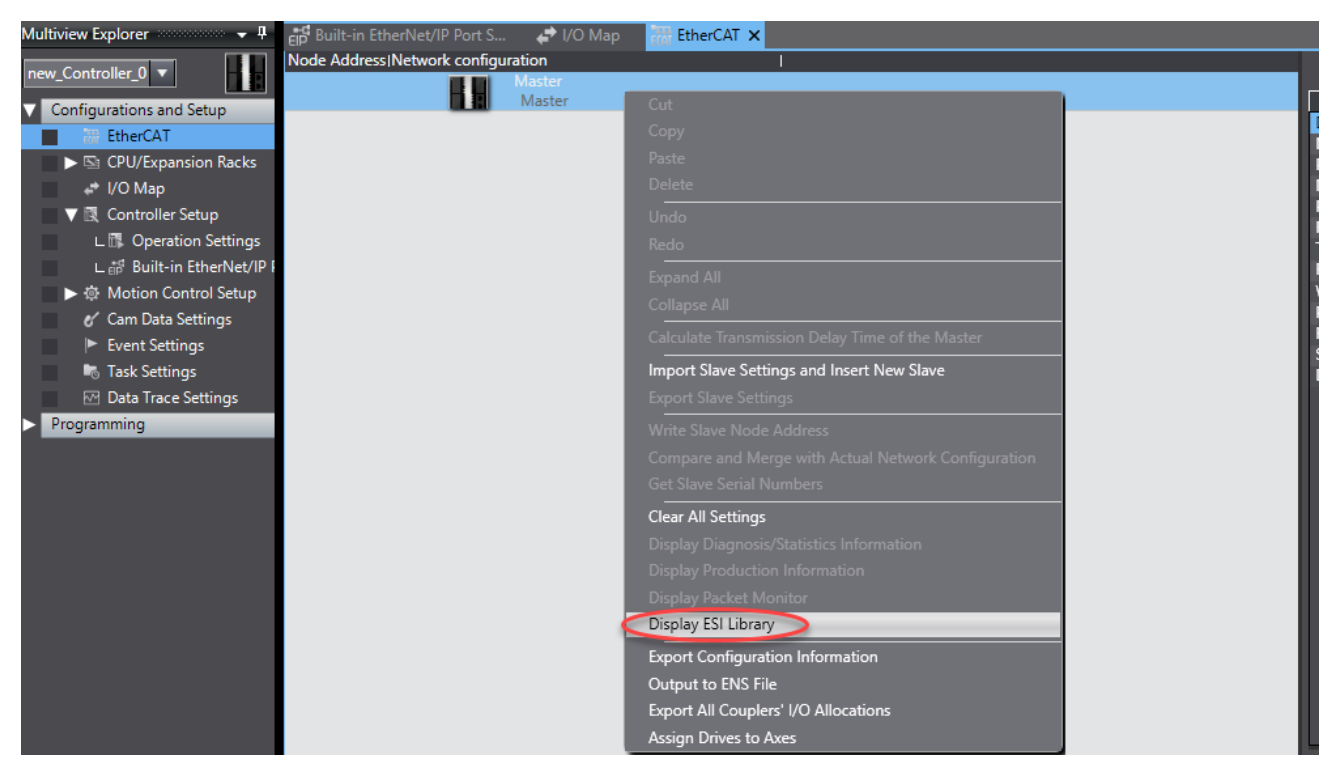

#### 将 XML 格式的从站描述文件复制到 ESI 文件目录

| ⊇ =   Use                               | rEsiFiles |                                              |                           |                    |              | _                | o x |
|-----------------------------------------|-----------|----------------------------------------------|---------------------------|--------------------|--------------|------------------|-----|
| File Home                               | Share     | View                                         |                           |                    |              |                  | ~ 🕐 |
| $\leftarrow \rightarrow \cdot \uparrow$ | « Prog    | ram Files (x86) → OMRON → Sysmac Studio → IO | DeviceProfiles > EsiFiles | > UserEsiFiles     | ✓ Ö Sear     | rch UserEsiFiles | Q   |
|                                         | ^         | Name                                         |                           | Date modified      | Туре         | Size             |     |
| A Quick access                          |           | Festo CTEU-EtherCAT Fix - 20151019.xml       |                           | 10/19/2015 9:14 PM | XML Document | 89 KB            |     |
| Desktop                                 | *         | Festo CTEU-EtherCAT Modular - 20180719.xml   |                           | 7/19/2018 3:49 PM  | XML Document | 594 KB           |     |
| 🕂 Downloads                             | *         | Festo_CMMP-AS_V4p0_FHPP_ARRAY_OMRON.         | kml                       | 9/15/2015 2:17 PM  | XML Document | 300 KB           |     |
| Documents                               | *         | Festo-CMMT-AS-CiA402-20180822.xml            |                           | 8/22/2018 5:01 PM  | XML Document | 1,360 KB         |     |
| Pictures                                | *         | Festo-CMMT-AS-CiA402-20190627.xml            |                           | 6/27/2019 7:57 PM  | XML Document | 1,826 KB         |     |
| Festo CTEU-El                           | P -       | Festo-CMMT-AS-EC.xml                         |                           | 4/26/2018 6:01 PM  | XML Document | 3,571 KB         |     |
| Lib                                     |           | Festo-CPX-E-EC-20170425.xml                  |                           | 4/27/2017 1:51 PM  | XML Document | 1,003 KB         |     |
| Patch EPLAN                             | P8        |                                              |                           |                    |              |                  |     |
|                                         | ×         |                                              |                           |                    |              |                  |     |
| 7 items 3 items se                      | lected 6  | .59 MB                                       |                           |                    |              |                  |     |

不同日期标示的 XML 文件匹配 CMMT 不同版本的固件。建议更新 CMMT 固件并使用最新日期的 XML 文件。或者将所有版本 的 XML 均放在此目录下,以确保设备扫描时匹配到正确 XML 的版本。老版本的 XML 设备描述文件可在下载包的 Archive 文 件夹下找到。

#### 注意:存放好 XML 文件后重启 Sysmac Studio 软件才生效。

## 6 连接 PLC

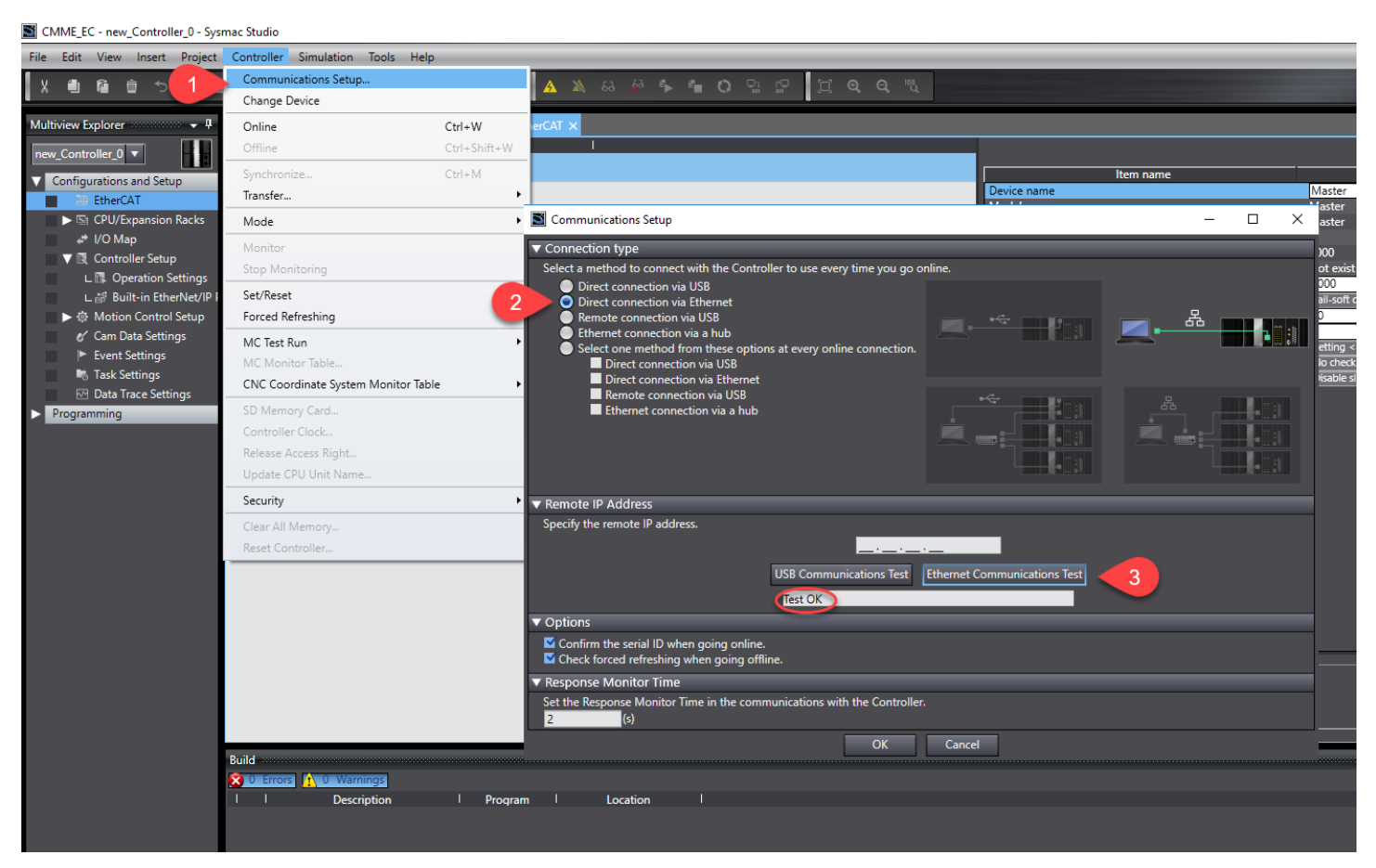

注意:选择直连 Direct connectionvia Ethernet 连接 PLC 时,不需要知道 PLC 地址,也不需要 PLC 与 PC 的 IP 同网段。如果选择了 hub 连接,则必须确保 PLC 与 PC 的 IP 地址同网段。如果总是通讯失败,建议检查 PC 的服务列表,确认下图中标示的 欧姆龙通讯服务是否安装并运行。

| 🞥 Computer Management                         |                                                                     |                                     |                             | - 🗆                      | ×   |
|-----------------------------------------------|---------------------------------------------------------------------|-------------------------------------|-----------------------------|--------------------------|-----|
| File Action View Help                         |                                                                     |                                     |                             |                          |     |
| 🗢 🏟 🖄 📅 🐻 🧕                                   | 🛛 🖬 🕨 🖬 🕪                                                           |                                     |                             |                          |     |
| 🜆 Computer Management (Local                  | O Services                                                          | _                                   |                             | Actions                  |     |
| > 🎁 System Tools                              | OMRON Ethernet Direct Connection                                    | Name                                | Description ^               | Services                 | •   |
| <ul> <li>Services and Applications</li> </ul> | Manager                                                             | 🖏 Office 64 Source Engine           | Saves instal                | More Actions             | ►   |
| Services                                      | Stop the service                                                    | Offline Files                       | The Offline<br>This service | OMRON Ethernet Direct Co | . 🔺 |
|                                               | ine service                                                         | OMRON USB Connection Manager        | This service                | More Actions             | ►   |
|                                               | Description:                                                        | OMRON USB Serial Connection Manager | This service                |                          |     |
|                                               | This service manages Ethernet direct<br>connections to Omron device | Peer Name Resolution Protocol       | Enables serv                |                          |     |
|                                               |                                                                     | 🌼 Peer Networking Grouping          | Enables mu                  |                          |     |
|                                               |                                                                     | 🍓 Peer Networking Identity Manager  | Provides ide                |                          |     |
|                                               |                                                                     | 🍓 Performance Counter DLL Host      | Enables rem                 |                          |     |
|                                               |                                                                     | Oken Performance Loas & Alerts      | Performanc ♥<br>>           |                          |     |
| < >                                           | Extended Standard                                                   |                                     |                             |                          |     |

点击菜单栏的 online 或者闪电快捷图标使 PLC 在线

| CMME_EC - new_Controller_0 - Sysmac Studio |                                       |                |  |  |  |  |  |
|--------------------------------------------|---------------------------------------|----------------|--|--|--|--|--|
| File Edit View Insert Project              | Controller Simulation Tools H         | Help           |  |  |  |  |  |
|                                            | Communications Setup<br>Change Device | 🚺 🛦 🍕 🖡 💼      |  |  |  |  |  |
| Multiview Explorer 🚥 🗸 🗸                   | Online                                | Ctrl+W erCAT × |  |  |  |  |  |
| new_Controller_0 🔻                         | Offline                               | Ctrl+Shift+W   |  |  |  |  |  |
|                                            | C                                     | Carl M         |  |  |  |  |  |

#### 在线后工具栏下面会显示长条黄线。

| File | Edit     | View    | / In            | sert | Proje | ect | Со  | ntrolle | er S   | imula | tion    | Tool   | s He     | elp | -   | - |     | -     | - | - | -          | -  | -  |
|------|----------|---------|-----------------|------|-------|-----|-----|---------|--------|-------|---------|--------|----------|-----|-----|---|-----|-------|---|---|------------|----|----|
| X    | ٩        | P       | Ŵ               | \$   | ぐ     | ?   |     | ð       | く      | 2     | 69      | 5      | 63<br>ML | Ä   | 0   | R |     | 4     | 8 |   | <b>∳</b> ∂ | e, | ť, |
| Mult | tiview E | xplore  | : <b>r</b> 2000 |      | × 🗸   | ф,  | elP | Built-i | in Eth | erNet | :/IP Pc | ort S  | ÷        | I/O | Map | 諁 | Eth | erCAT | × |   |            |    |    |
| nev  | Contr    | oller ( |                 |      |       |     | No  | de Ado  | dress  | Netw  | ork co  | onfigu | ration   |     |     |   |     |       |   | I |            |    |    |

## 7 扫描 PLC 硬件

CMME\_EC - new\_Controller\_0 - Sysmac Studio

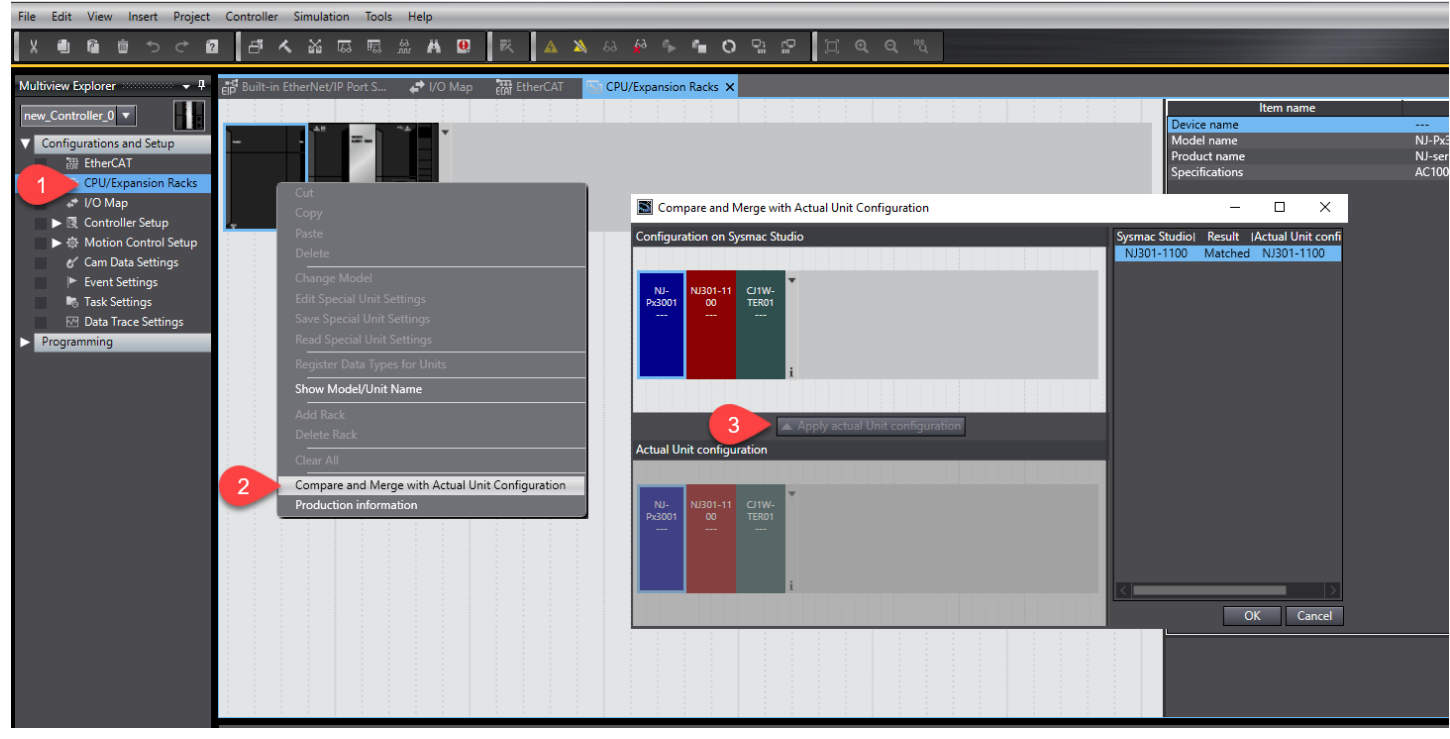

## 8 扫描 EtherCAT 网络

#### CMME\_EC - new\_Controller\_0 - Sysmac Studio File Edit View Insert Project Controller Simulation Tools Help 🖪 🗛 🔛 🗔 🖼 🗡 🖪 🔺 🔌 68 🍄 🋸 📬 🔿 🔛 😭 📌 I/O Map 🐺 EtherCAT 🗙 🔄 CPU/Expansion Racks Multiview Explorer ः 🗸 म् FIP Built-in EtherNet/IP Port S.. Node Address Network configuration new\_Controller\_0 🔻 88 Master Configurations and Setup EtherCAT ▶ 🔄 CPU/Expansion Racks 🔹 I/O Map Controller Setup ▶ ۞ Motion Control Setup 🞸 Cam Data Settings Event Settings 🗟 Task Settings 🗠 Data Trace Settings Programming Write Slave Node Address 2 Compare and Merge with Actual Network Configuration Get Slave Serial Numbers Display Diagnosis/Statistics Information Display Production Information Display Packet Monitor Display ESI Library

#### Compare and Merge with Actual Network Configuration

| Node Address Network configuration on Sysmac Studio        | Node address Actual network configuration | Netw | Comparison result | Actua | Lower Configuration |
|------------------------------------------------------------|-------------------------------------------|------|-------------------|-------|---------------------|
| Master<br>Master                                           | Master                                    | Mast | Matched           | Mast  |                     |
|                                                            | 1 CMMT-AS Rev:0x000000                    |      | Added             | 1 : C |                     |
| _                                                          | _                                         |      |                   |       |                     |
|                                                            |                                           |      |                   |       |                     |
|                                                            |                                           |      |                   |       |                     |
|                                                            |                                           |      |                   |       |                     |
|                                                            |                                           |      |                   |       |                     |
|                                                            |                                           |      |                   |       |                     |
|                                                            |                                           |      |                   |       |                     |
|                                                            |                                           |      |                   |       |                     |
|                                                            |                                           |      |                   |       |                     |
|                                                            |                                           |      |                   |       |                     |
|                                                            |                                           |      |                   |       |                     |
|                                                            |                                           |      |                   |       |                     |
| 2 Apply actual net                                         | twork configuration                       |      |                   |       |                     |
| Some slaves such as Power Supply Units are not included in | the actual network configuration.         |      |                   |       |                     |
|                                                            | Close                                     |      |                   |       |                     |

欧姆龙 PLC 中,必须手动为 EtherCAT 从站站点设置 Node address 节点地址,即 EtherCAT 通讯中的站别名 Station Alias。 如果 CMMT 初次使用在欧姆龙 EtherCAT 系统中,初始 Node address 为 0,扫描会报错:

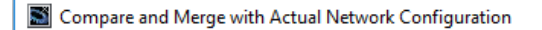

 $\times$ 

Failed to get the production information. Reason : The actual network configuration has a slave whose node address is outside the range. Correct the node address by writing a valid node address to the slave.

Close

#### 这时候需要先改写 Node address

| Multiview Explorer       | Built-in EtherNet/IP Port S  | 🛃 👉 I/O Map  | 🚟 EtherCAT 🗙 🔄 CPU/Expansion Racks         |   |
|--------------------------|------------------------------|--------------|--------------------------------------------|---|
|                          | Node Address Network configu | ration       | 1                                          |   |
|                          |                              | Master       |                                            |   |
| Configurations and Setup |                              | Cut          |                                            |   |
| EtherCAT                 |                              | Сору         |                                            |   |
| CPU/Expansion Racks      |                              | Paste        |                                            |   |
| ↓ I/O Map                |                              | Delete       |                                            |   |
| Controller Setup         |                              | Undo         |                                            |   |
| ▶ 尊 Motion Control Setup |                              | Redo         |                                            |   |
| 🖋 Cam Data Settings      |                              | Expand All   |                                            |   |
| Event Settings           |                              | Collapse All |                                            |   |
| Task Settings            |                              | Calculate Tr |                                            | - |
| ☑ Data Trace Settings    |                              |              |                                            | - |
| Programming              |                              | Import Slav  |                                            |   |
|                          |                              | Export Slave |                                            |   |
|                          | 1                            | Write Slave  | Node Address                               |   |
|                          | -                            | Compare ar   | nd Merge with Actual Network Configuration |   |
|                          |                              | Get Slave S  | erial Numbers                              |   |
|                          |                              | Clear All Se | ttings                                     |   |
|                          |                              | Display Dia  | gnosis/Statistics Information              |   |
|                          |                              | Display Pro  | duction Information                        |   |
|                          |                              | Display Pac  | ket Monitor                                |   |
|                          |                              | Display ESI  | Library                                    |   |
|                          |                              | Export Conf  |                                            |   |
|                          |                              | Output to E  |                                            |   |
|                          |                              | Export All C |                                            |   |
|                          |                              | Assign Driv  |                                            |   |
|                          |                              |              |                                            |   |

### Node address: 对于 NJ 系列 PLC 可支持站号范围为 1~192。

| Slave Node Address Writing                                                                                                    | -          |            | ×     |
|----------------------------------------------------------------------------------------------------|------------|------------|-------|
| Present value Set value Actual network configuration                                                                                                    |            |            | I     |
| Master                                                                                                    |            |            |       |
| 0 1 CMMT-AS Rev:0x00000003                                                                                                    |            |            |       |
|                                                                                                    |            |            |       |
|                                                                                                    |            |            |       |
|                                                                                                    |            |            |       |
|                                                                                                    |            |            |       |
|                                                                                                    |            |            |       |
|                                                                                                    |            |            |       |
|                                                                                                    |            |            |       |
|                                                                                                    |            |            |       |
|                                                                                                    |            |            |       |
|                                                                                                    |            |            |       |
|                                                                                                    |            |            |       |
| Node addresses are set for slaves.<br>When any value other than 0 is set to a slave whose node address can be set from hardware, the setting has priority. In otl<br>set here are applicable. | her cases, | , the addr | esses |
|                                                                                                    | Write      | e Ca       | ncel  |

写入完成后必须重启 CMMT 从站,写入地址才会生效。

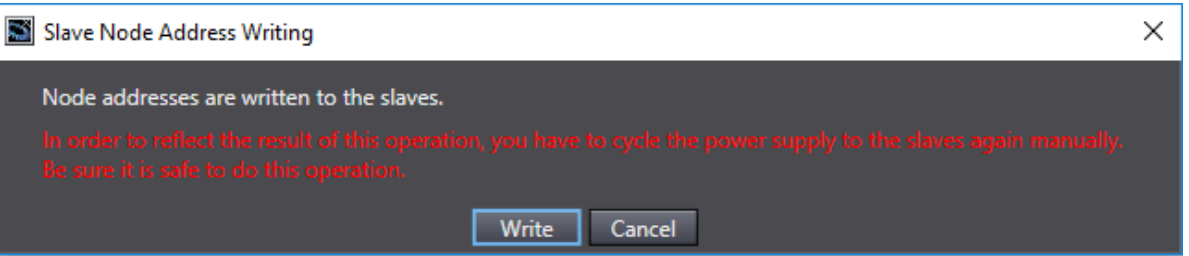

## 9 DC 同步

离线,激活分布时钟同步,即选择 Enabled (DC for synchronization)

CMME\_EC - new\_Controller\_0 - Sysmac Studio

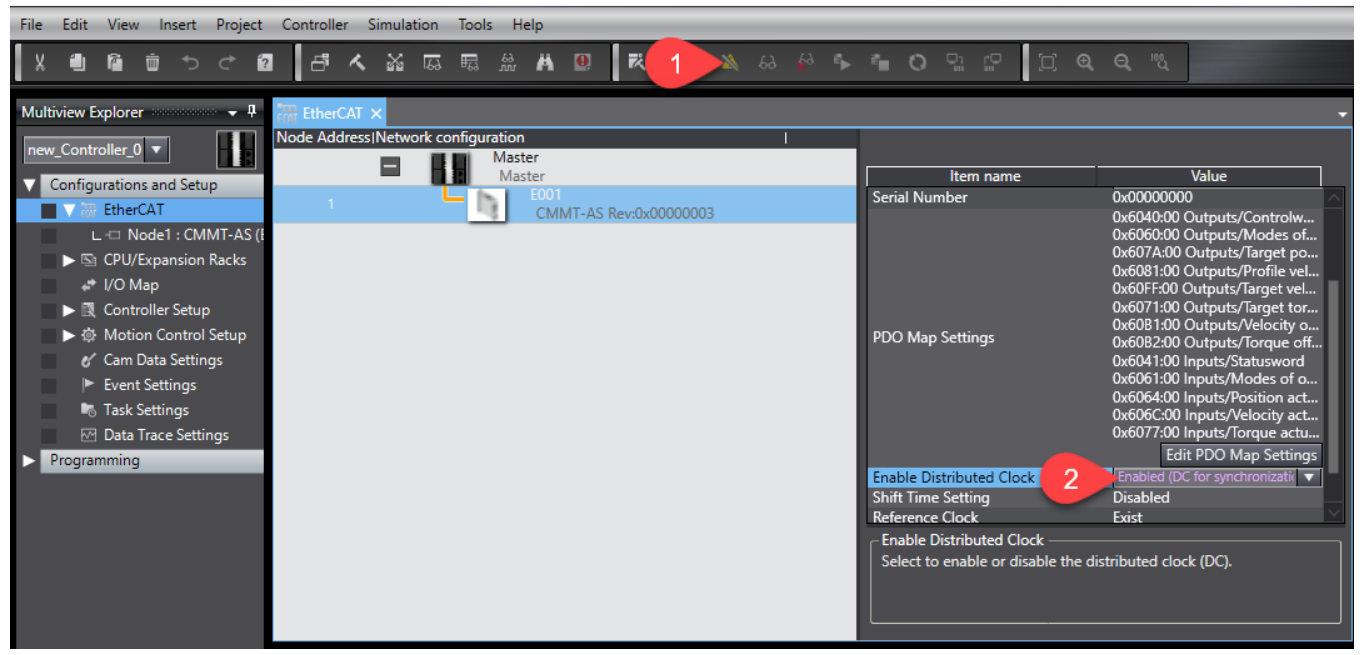

## 10 配置轴

CMME\_EC - new\_Controller\_0 - Sysmac Studio File Edit View Insert Project Controller Simulation Tools Help - A 🔉 🗔 🗟 州 🚇 X 🗐 🛍 🖄 Ċ ? ĸ A Multiview Explorer **-** 4 new\_Controller\_0 🔻 Configurations and Setup ► 🚟 EtherCAT ► 🔄 CPU/Expansion Racks 🚽 I/O Map Controller Setup 🔻 🔅 Motion Control Setup Axis Settings L 🎕 Axes Group Se Add Motion Control Axis 🖌 Cam Data Settings Event Settings 🗟 Task Settings Axis Setting Table M Data Trace Setting • Programming

| 配置轴基本设置,位置模式的                                    | 内 PDO 映身   | 时如下图:                                |                                   |                                |          |                                                      |          |
|--------------------------------------------------|------------|--------------------------------------|-----------------------------------|--------------------------------|----------|------------------------------------------------------|----------|
| Multiview Explorer 👻 🗸                           | WC_Axis000 | 0 (0) ×                              |                                   |                                |          |                                                      |          |
| new_Controller_0 ▼<br>▼ Configurations and Setup | <b>\$</b>  | 🍂 Axis Ba                            | sic Settings                      |                                |          |                                                      |          |
| ► ₩ EtherCAT                                     |            | Axis number                          | 0                                 |                                |          |                                                      |          |
| CPU/Expansion Racks                              | <u>mm</u>  | Axis use                             | Used axis 🔹 🔻                     |                                |          |                                                      |          |
| 🛹 I/O Map                                        | +++++      | Axis type                            | Servo axis 🔹 🔻                    |                                |          |                                                      |          |
| Controller Setup                                 |            | Feedback control                     | No control loop                   |                                |          |                                                      |          |
| ▼ ☆ Motion Control Setup                         |            | Input device 1                       | <not assigned=""> 🔻</not>         |                                |          | Channel                                              |          |
| ▼ @ Axis Settings                                |            | Input device 2                       | <not assigned=""></not>           |                                |          | Channel                                              |          |
| MC Axis000 (0)                                   |            | Input device 3                       | <not assigned=""></not>           |                                |          |                                                      |          |
| L & Aver Group Settings                          |            | Output device 1                      | <pre>Node : T CMIMIT-AS(EU </pre> |                                |          | Channel                                              |          |
| L % Axes Group Settings                          |            | Output device 2                      | <not assigned=""></not>           |                                |          | Channel                                              |          |
| Cam Data Settings                                |            |                                      |                                   |                                |          |                                                      |          |
| Event Settings                                   |            | <ul> <li>Detailed Setting</li> </ul> | S                                 |                                | _        |                                                      |          |
| Task Settings                                    |            | Reset to Default                     |                                   |                                |          |                                                      |          |
| ☑ Data Trace Settings                            | E A        | Fu                                   | nction Name                       | Device                         |          | Process Data                                         |          |
| Programming                                      |            | - Output (                           | vord                              | Node : 1 CMMT-AS(E001)         |          | 6040h-00.0(Outputs Controlword 6040.00)              |          |
|                                                  |            | * 3. Target r                        | iosition                          | Node : 1 CMMT-AS(E001)         |          | 607Ah-00.0(Outputs Target position 607A 00)          |          |
|                                                  |            | 5. Target v                          | elocity                           | <not assigned=""></not>        |          | <not assigned=""></not>                              |          |
|                                                  |            | 7. Target t                          | orque                             | <not assigned=""></not>        |          | <not assigned=""></not>                              | <b>T</b> |
|                                                  |            | 9. Max pro                           | file Velocity                     | <not assigned=""></not>        | -        | <not assigned=""></not>                              | -        |
|                                                  |            | 11. Modes                            | of operation                      | Node : 1 CMMT-AS(E001)         | •        | 6060h-00.0(Outputs_Modes of operation_6060_00)       |          |
|                                                  | 177        | 15. Positiv                          | e torque limit value              | <not assigned=""></not>        | -        | <not assigned=""></not>                              | <b>T</b> |
|                                                  |            | 16. Negat                            | ve torque limit value             | <not assigned=""></not>        |          | <not assigned=""></not>                              | <b>V</b> |
|                                                  |            | 21. Touch                            | probe function                    | <not assigned=""></not>        |          | <not assigned=""></not>                              | <b>_</b> |
|                                                  | I ·        | 44. Softwa                           | re Switch of Encoder's li         | <not assigned=""></not>        |          | <not assigned=""></not>                              | <b></b>  |
|                                                  | ā          | - Input (De                          | vice to Controller)               | Node : 1 CMMT-AS(E001)         |          | 60/1h-00.0/Inputs Statusword 60/1.00                 |          |
|                                                  |            | ★ 23. Positio                        | n actual value                    | Node : 1 CMMT-AS(E001)         |          | 6064h-00.0(Inputs_Statusword_cov+1_cov)              |          |
|                                                  |            | 24. Velocit                          | v actual value                    | <not assigned=""></not>        |          | <not assigned=""></not>                              |          |
|                                                  |            | 25. Torque                           | actual value                      | <not assigned=""></not>        |          | <not assigned=""></not>                              | <b>T</b> |
|                                                  |            | 27. Modes                            | of operation display              | Node : 1 CMMT-AS(E001)         | -        | 6061h-00.0(Inputs_Modes of operation display_6061_00 | D) 🔻     |
|                                                  |            | 40. Touch                            | probe status                      | <not assigned=""></not>        | -        | <not assigned=""></not>                              | <b>T</b> |
|                                                  |            | 41. Touch                            | probe pos1 pos value              | <not assigned=""></not>        | -        | <not assigned=""></not>                              | <b>T</b> |
|                                                  |            | 42. Touch                            | probe pos2 pos value              | <not assigned=""></not>        |          | <not assigned=""></not>                              |          |
|                                                  | -          | 43. Error c                          | ode                               | <not assigned=""></not>        | <b>•</b> | <not assigned=""></not>                              |          |
|                                                  | -          | 45. Status                           | of Encoder's Input Slave          | <not assigned=""></not>        |          | <not assigned=""></not>                              |          |
|                                                  |            | 40. Refere                           | nce Position for csp              | <ivot assigned=""></ivot>      |          | <pre>&gt;vot assigned&gt;</pre>                      |          |
|                                                  |            |                                      |                                   |                                |          |                                                      |          |
|                                                  |            | A The combination                    | s of MC Function Module           | e functions and process data a | re chan  | aed.                                                 |          |

## 设置位置比例系数,这里需与 CMMT 总线系数组配置保持一致

| MC_Axis0 |                                                                                                    |
|----------|----------------------------------------------------------------------------------------------------|
| ţ,       | Unit Conversion Settings                                                                                                    |
|          | Vinit                                                                                                    |
| **       | Unit of display 🌑 pulse 🜔 mm 🔍 um 🔍 nm 🕒 degree 🌑 inch                                                                                                    |
|          | ▼ Travel Distance                                                                                                    |
|          | Command pulse count per motor rotation // 1000000 pulse/rev (1)                                                                                                    |
| $\odot$  | O Do not use gearbox<br>Work travel distance per motor rotation (1) mp//rev (2)                                                                                          |
|          | CReference: Unit conversion formula                                                                                                    |
| <b>_</b> | Number of pulses [pulse] = (1) Command pulse count per motor rotation [UDINT] * Travel distance [Unit of display]<br>(2) Work travel distance per motor rotation [LREAL] |
|          |                                                                                                    |
|          | ● Use gearbox                                                                                                    |
| E A      | Work travel distance per work rotation 10000 mm/rev (3)<br>(Calculated from the Module maximum (aniinter in Bacilian Court Estimar if the sound mode in Batany mode)     |
| 比如:      |                                                                                                    |

Automation Suite 中 Position 系数设置为-9,即 10<sup>-9</sup>,单位 m。

Sysmac Studio 中 Travel Distance 对应设置系数为 1000,000 和 1, 单位 mm。

| AUTOMATION SUITE<br>New Project*                        | A Q 🕜 X-Axis                      | ×                                      |                      | - • ×<br>FESTO |
|---------------------------------------------------------|-----------------------------------|----------------------------------------|----------------------|----------------|
| PARAMETERISATION                                        | CONTROL DIAGNOSIS                 |                                        |                      |                |
| CMMT-As-C2-3A-EC-<br>Path: 192.168.0.12<br>Disconnected | 51 Connect Plug-in<br>PLC Control | Enabled<br>Disabled<br>Powerstage Stop | Acknowledge all      | Reinitialize   |
| Parameter pages <                                       | Fieldbus                          |                                        |                      |                |
| Drive configuration                                     |                                   |                                        |                      |                |
| Device settings                                         |                                   | Factor group                           |                      |                |
| Fieldbus 2                                              |                                   |                                        |                      |                |
| Digital I/O                                             |                                   | Current user unit                      | Metric [m, m/s,] (6) |                |
| Analogue I/O                                            |                                   | Position                               | 0 -9 =               |                |
| Encoder interface                                       |                                   |                                        |                      |                |
| <ul> <li>Axis 1</li> <li>11</li> </ul>                  |                                   | Velocity                               | -3                   |                |
| Operator unit                                           |                                   | Acceleration                           | -3                   |                |
| Parameter list 12                                       |                                   | Jerk                                   | -3                   |                |

注意: 从字面 pulse/rev 和 mm/rev 这两个单位前需要填入编码器一圈脉冲数以及电缸进给常数,如果伺服输出单位为脉冲量是可以这样理解。而 CMMT 自带系数转换,输出到总线的数据已转换为 mm 单位。所以这里只需要比值与 CMMT 中设置相同即可。

### 最大速度等信息需要根据实际设备设置

| Multiview Explorer 👻 🗸                                              | 🔆 MC_Axis000 (0) 🗙                                                                                                    | • |
|---------------------------------------------------------------------|----------------------------------------------------------------------------------------------------|---|
| new_Controller_0  Configurations and Setup                          | 🕵 💽 Operation Settings                                                                                                    |   |
| ► ₩ EtherCAT                                                        | ▼ Velocity/Acceleration/Deceleration                                                                                                    |   |
| CPU/Expansion Racks VO Map Controlling Seture                       | Maximum velocity     40000000 mm/s     Velocity warning value     0       HHH     Start velocity     0 mm/s       Maximum in velocity     1000000 mm/s                                                                                                    |   |
| Controler Setup     ✓                                               | Maximum acceleration 0 mm/s <sup>2</sup> Acceleration warning value 0 %<br>Maximum deceleration 0 mm/s <sup>2</sup> Deceleration warning value 0 %<br>Maximum deceleration 0 mm/s <sup>2</sup> Deceleration warning value 0 %<br>Acceleration/deceleration over Use rapid acceleration/deceleration (Blending is changed to Buffered) • |   |
| L 卷 Axes Group Settings<br>ℓ' Cam Data Settings<br>► Event Settings | Positive torque warning value 0 % Negative torque warning value 0 %                                                                                                    |   |
| Task Settings                                                       | ▼ Monitor                                                                                                    |   |
| Data Trace Settings     Programming                                 | In-position range 10 mm In-position check time 0 ms<br>Actual velocity filter time constant 0 ms Zero position range 10 mm                                                                                                    |   |
|                                                                     | <b></b>                                                                                                    |   |

#### 设置软限位

| Multiview Explorer 👻 👎                     | 🕼 MC_Axis00 | 00 (0) ×                               |
|--------------------------------------------|-------------|----------------------------------------|
| new_Controller_0  Configurations and Setup | ţ,          | C Limit Settings                       |
| ► ₩ EtherCAT                               |             | ▼ Software Limit                       |
| CPU/Expansion Racks                        |             | Software limits Disabled               |
| 🗢 I/O Map                                  | HHH         | Positive software limit 2147483647 mm  |
| Controller Setup                           |             | Negative software limit -2147483648 mm |
| 🔻 🕸 Motion Control Setup                   |             | ▼ Following Error                      |
|                                            | 3           | Following error over value 0 mm        |
| L & Axes Group Settings                    |             |                                        |
| 🖌 Cam Data Settings                        |             |                                        |
| Event Settings                             |             |                                        |
| 🖡 Task Settings                            |             |                                        |
| ☑ Data Trace Settings                      | <b>A</b>    |                                        |
| Programming                                |             |                                        |

寻零设置,这里设置的是 PLC 控制的寻零参数。默认寻零方式为 Zero position preset。对于 Festo 多圈编码器电机,可在 CMMT 调试时使用调试软件寻零一次,以后直接使用不再寻零。

| WIC_AXISU      | 100 (0) ×                                                                                                    |                                                                   |                                                                                                    |
|----------------|----------------------------------------------------------------------------------------------------|-------------------------------------------------------------------|----------------------------------------------------------------------------------------------------|
| ţ,             | Homing Settings                                                                                                    |                                                                   |                                                                                                    |
|                | ▼ Homing Method                                                                                                    | _                                                                 |                                                                                                    |
| ₩<br>₩<br>₩    | Homing method Zero p<br>Home input signal Use Z<br>Homing start direction Positive<br>Home input leterction direction Positive | position preset  -phase input as home  ve direction  ve direction | Operation selection at positive limit input Reverse turn/immediate stop  Operation selection at penative limit input Reverse turn/immediate stop |
| ☜              | Hom                                                                                                    | ne proximity signal                                               |                                                                                                    |
|                |                                                                                                    | Z-phase input                                                     |                                                                                                    |
| <₽             |                                                                                                    | Positive limit input                                              |                                                                                                    |
|                | N                                                                                                    | legative limit input                                              |                                                                                                    |
| $\mathfrak{O}$ |                                                                                                    | -                                                                 |                                                                                                    |
| #              |                                                                                                    | _                                                                 |                                                                                                    |
| 123            |                                                                                                    |                                                                   |                                                                                                    |
|                |                                                                                                    |                                                                   |                                                                                                    |
| ā              |                                                                                                    |                                                                   |                                                                                                    |

如果是支持掉电保存位置的多圈绝对值编码器电机,需在这里选中 Absolute encoder。

| Multiview Explorer +                                                                                           | MC_Axis000 (0) ×                                                                                                    | - |
|----------------------------------------------------------------------------------------------------|----------------------------------------------------------------------------------------------------|---|
| new_Controller_0  Configurations and Setup                                                                     | Rest Position Count Settings                                                                                                    |   |
| All EtherCAT     All EtherCAT     Discrete CPU/Expansion Racks     I/O Map     I/O Map     Il Controller Setup | Count mode C Linear mode Rotary mode<br>Modulo maximum position setting value<br>Modulo minimum position setting value<br>Encoder type Absolute encoder |   |
|                                                                                                    |                                                                                                    |   |
| L ≪ Axes Group Settings<br>& Cam Data Settings<br>► Event Settings<br>Task Settings                            | <b>*</b>                                                                                                    |   |
| <ul> <li>☑ Data Trace Settings</li> <li>▶ Programming</li> </ul>                                               | O                                                                                                    |   |
|                                                                                                    | <b>中</b>                                                                                                    |   |
|                                                                                                    |                                                                                                    |   |

## 11 运动控制指令

单轴控制使用软件自带的基于 PLCopen 的 MotionControl 库,控制同一轴,轴对象应相同。功能块的具体应用请参照 Omron 运动控制指令手册。

注意:实际位置、实际速度、实际扭矩参数,可以通过轴对象的 ACT 参数获得。

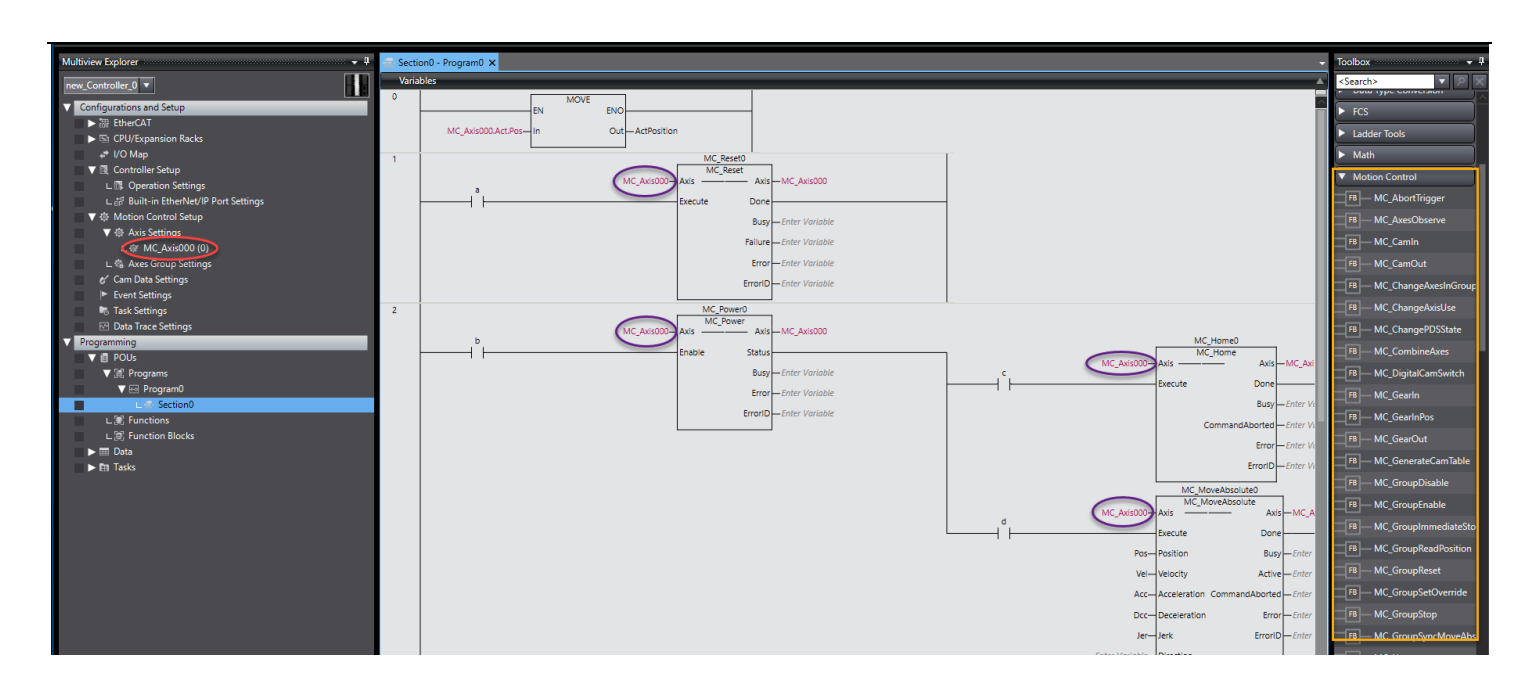

# 12 调试运行

#### CMMT\_EC\_CMMTHoming - new\_Controller\_0 - Sysmac Studio

| File Edit View Insert Project Controller Simulation Tools H | ielp                                       |
|-------------------------------------------------------------|--------------------------------------------|
|                                                             | # 9 ₹ ▲ ¾ & ቇ ኈ ☜ Ο 맢 ㅠ [] @ @ %           |
| Multiview Explorer 观察表                                      | Section0 - Program X                       |
| ▼ Configurations and Setup 故障处理                             |                                            |
| ✓                                                           | a MC_Axis000 Axis MC_Reset Axis MC_Axis000 |
| ► I/O Man                                                   | Execute Done                               |

## 13 读写 CMMT 驱动器参数

通过 EtherCAT 总线读写 CMMT 驱动器参数,需要用到 Sysmac Studio 自带的 FB\_EcCoeSdoRead 和 FB\_EcCoeSdoWrite 功能 块,用以访问 EtherCAT 从站设备的 SDO 对象(Service Data Object)。

# 13.1 功能块说明

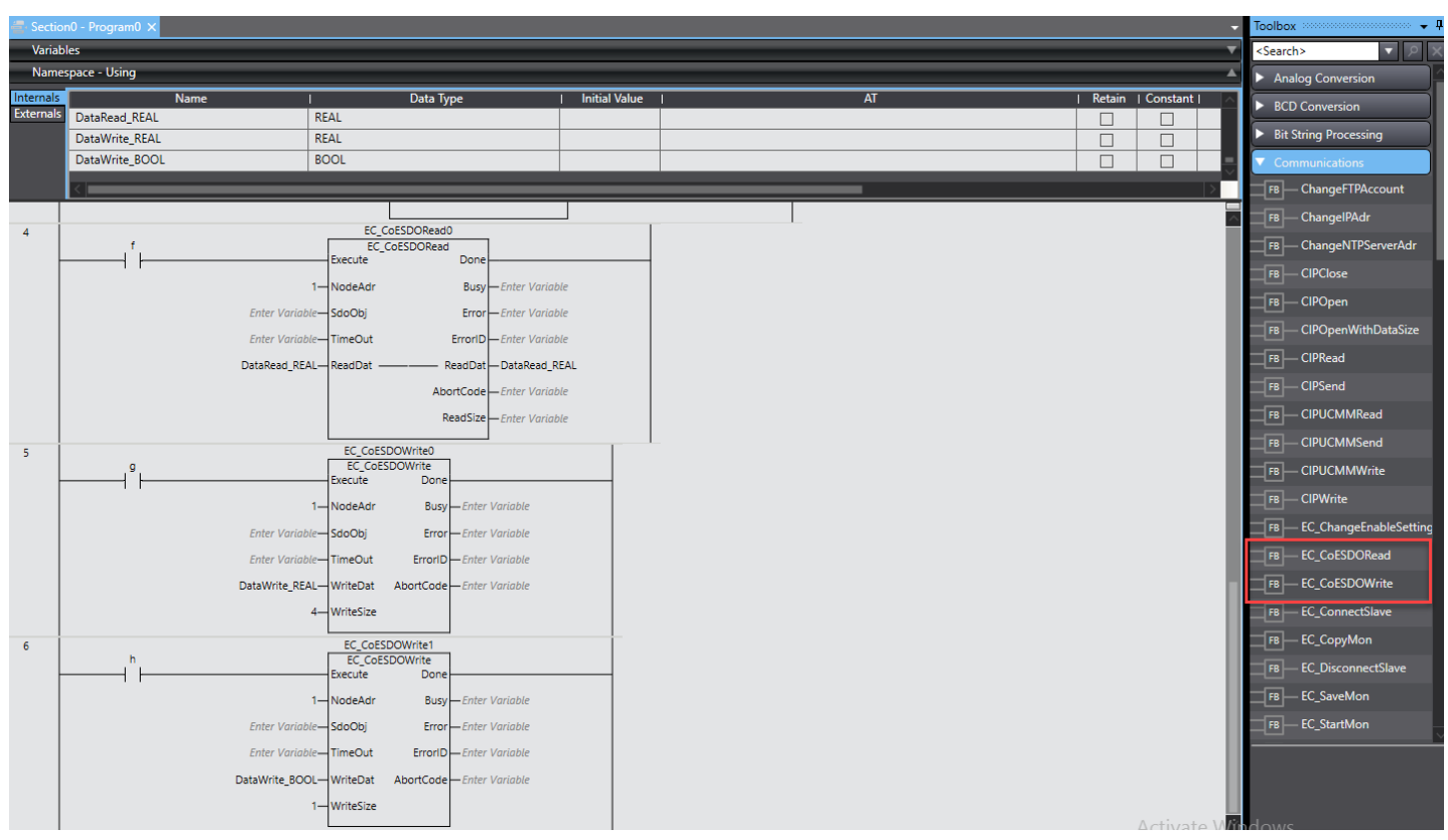

NodeAdr: EtherCAT 网络扫描时设置的 EtherCAT 站点号 Node address,本例为 1。

SdoObj:将访问的服务对象的结构体变量,索引值需要查询CMMT软件手册。

Index: 主索引

Subindex: 子索引

IsCompleteAccess: 是否访问整个索引。单参数读写时均保持默认值 False。

TimeOut: 默认超时时间为 2s,不赋值即采用默认值。

ReadData/WriteData:从 CMMT 读入数据和写到 CMMT 的数据存放的缓存区,可以定义任意数据类型的变量。 ReadSize/WriteSize:读/写数据的长度,以byte为单位。

#### ErrorID:

| EtherCAT 通信 |                |             | 16#0400 | 超出输入值范围       |
|-------------|----------------|-------------|---------|---------------|
| 指令          |                |             | 16#1800 | EtherCAT 通信错误 |
|             |                |             | 16#1801 | EtherCAT 从站不存 |
|             | EC_CoESDOWrite | CoE SDO 写入  | 10#1001 | 在             |
|             |                |             | 16#1802 | EtherCAT 超时   |
|             |                |             | 16#1804 | SDO 中止错误      |
|             |                |             | 16#1808 | 通信资源超限        |
|             |                |             | 16#0400 | 超出输入值范围       |
|             |                |             | 16#1800 | EtherCAT 通信错误 |
|             |                |             | 16#1801 | EtherCAT 从站不存 |
|             | EC_CoESDORead  | (255 850 法职 | 10#1001 | 在             |
|             |                | COE SDO 读取  | 16#1802 | EtherCAT 超时   |
|             |                |             | 16#1803 | 接收缓存超限        |
|             |                |             | 16#1804 | SDO 中止错误      |
|             |                |             | 16#1808 | 通信资源超限        |

## 13.2 如何查找参数索引

鼠标悬停在 FestoAutomationSuite 中参数右侧的小方框上,会提示其数据类型和 P 参数,本例读写参数:轴正向扭矩限制。

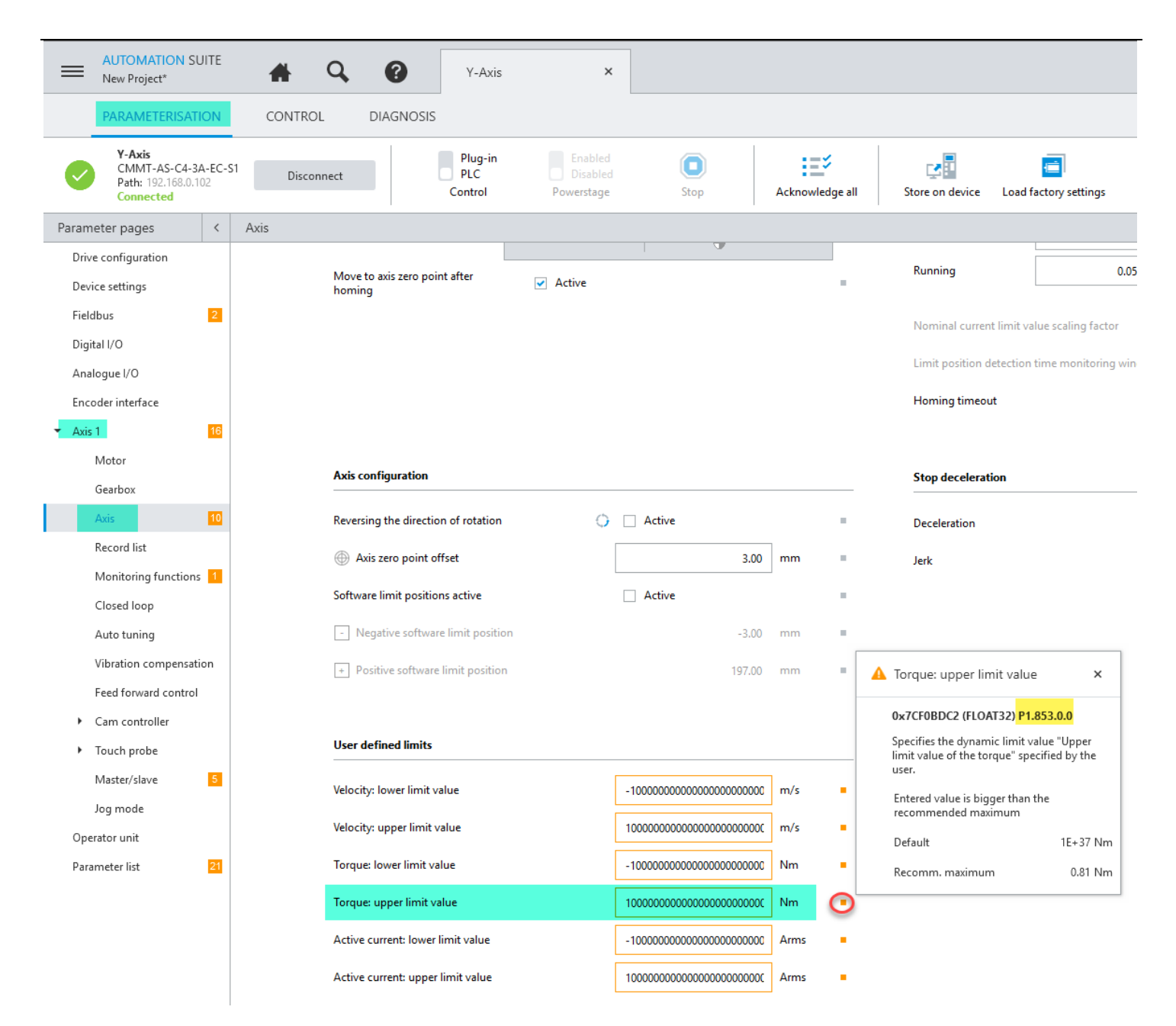

查询 CMMT 软件手册,在 EtherCAT 对象列表中查找 P 参数对应的主索引和子索引。下图中高亮行的 0x2168.04 列为索引,其中 0x2168 为 16 进制的主索引,04 为 16 进制的子索引。

| 🔊 CM<br>File E | IMT-AS-SW_description_2019-08c_8117800g1.pdf - Adobe Acro<br>dit View Window Help    | bat Reader DC    |           |                                                                       |         |      |    |             | - 🗆 X   |
|----------------|--------------------------------------------------------------------------------------|------------------|-----------|-----------------------------------------------------------------------|---------|------|----|-------------|---------|
| Hon            | ne Tools CMMT-AS-SW_des ×                                                            |                  |           |                                                                       |         |      |    | ?           | Sign In |
| B              | ☆ ♠ 🖶 🖂 🗨 🕥                                                                          | 769 / 1090       | k 🖑 (     | → 150%  → □                                                           | ₩ ₽     | O Du |    |             | 🎝 Share |
| ß              | Bookmarks >                                                                          | :                | 0x2166.57 | Damping time torque utiliz-<br>ation                                  | FLUAT32 | rw   | RX | Find        | × ^     |
|                |                                                                                      |                  | 0x2167.01 | Device control status                                                 | UINT32  | ro   | Тх | Bravious    | 344     |
| Ø              | > 🔲 Diagnostics and Fault Clearance                                                  | ^                | 0x2168.01 | Lower limit value velocity<br>(closed loop controller)                | FLOAT32 | rw   | Rx |             |         |
|                | > 🔲 CDSB Operator Unit                                                               |                  | 0x2168.02 | Upper limit value velocity<br>(closed loop controller)                | FLOAT32 | rw   | Rx | P1.851.0.0  |         |
|                | <ul><li>General</li><li>ETG standards</li></ul>                                      |                  | 0x2168.03 | Lower limit value torque<br>(closed loop controller)                  | FLOAT32 | rw   | Rx | P1.852.0.0  |         |
|                | <ul> <li>EtherCAT communication</li> <li>EtherCAT final state machine</li> </ul>     |                  | 0x2168.04 | Upper limit value torque<br>(closed loop controller)                  | FLOAT32 | rw   | Rx | P1.853.0.0  |         |
|                | <ul> <li>Sync Manager</li> <li>Distributed clocks DC (Distributed Clocks)</li> </ul> | 4                | 0x2168.05 | Lower limit value active<br>current (closed loop con-<br>troller)     | FLOAT32 | rw   | Rx | P1.854.0.0  | •       |
|                | CiA 402 Finite State Machine  Process data communication  Mailbox Computation        |                  | 0x2168.06 | Upper limit value active<br>current (closed loop con-<br>troller)     | FLOAT32 | rw   | Rx | P1.855.0.0  |         |
|                | Objects Reference List                                                               |                  | 0x2168.07 | Limit value total current<br>(closed loop controller)                 | FLOAT32 | rw   | Rx | P1.856.0.0  |         |
|                | >  EtherNet/IP                                                                       | ✓ 5.82 x 8.26 in | 0x2168.08 | Resulting lower limit value<br>velocity (closed loop con-<br>troller) | FLOAT32 | ro   | Tx | P1.6100.0.0 |         |

## 13.3 操作实例

本例访问的参数主索引为 16 进制 0x2168,子索引为 04,数据类型为 Float32,访问类型为 RW 即可读可写。 PLC 中定义对它进行读写的数据 ReadData 和 WriteData 为 REAL 类型,其 Size 为 4byte。

| 5 EC_COESDOWrite0                |                                                       | SDOWrite0                                                                                                    |                                                     |                   |                                                                                   |                                                                                                    |                                                                                                    |    |                                                                                                    |                      |
|----------------------------------|-------------------------------------------------------|----------------------------------------------------------------------------------------------------|-----------------------------------------------------|-------------------|-----------------------------------------------------------------------------------|----------------------------------------------------------------------------------------------------|----------------------------------------------------------------------------------------------------|----|----------------------------------------------------------------------------------------------------|----------------------|
| 9 EC_CC                          |                                                       |                                                                                                    | SDOWrite                                            |                   |                                                                                   |                                                                                                    |                                                                                                    |    | _                                                                                                    |                      |
|                                  | 3                                                     |                                                                                                    | Execute                                             | Done              |                                                                                   | •                                                                                                    |                                                                                                    |    |                                                                                                    | _                    |
|                                  | <b>•</b>                                              |                                                                                                    | 1 NodeAdr                                           | Busy Enter V      |                                                                                   |                                                                                                    |                                                                                                    |    |                                                                                                    | _                    |
|                                  |                                                       |                                                                                                    | riable SdoObj                                       | Error Enter V     |                                                                                   |                                                                                                    |                                                                                                    |    |                                                                                                    | _                    |
|                                  |                                                       |                                                                                                    | riable TimeOut                                      | ErrorID Enter V   |                                                                                   |                                                                                                    |                                                                                                    |    |                                                                                                    |                      |
|                                  |                                                       | (12.3) DataWrite                                                                                                    | _REAL WriteDat                                      | AbortCode Enter V |                                                                                   |                                                                                                    |                                                                                                    |    |                                                                                                    |                      |
|                                  |                                                       |                                                                                                    | 4 WriteSize                                         |                   |                                                                                   |                                                                                                    |                                                                                                    |    |                                                                                                    |                      |
| <                                |                                                       |                                                                                                    |                                                     |                   |                                                                                   |                                                                                                    |                                                                                                    |    |                                                                                                    |                      |
|                                  |                                                       |                                                                                                    |                                                     |                   |                                                                                   |                                                                                                    |                                                                                                    |    |                                                                                                    |                      |
|                                  |                                                       |                                                                                                    |                                                     |                   |                                                                                   |                                                                                                    |                                                                                                    |    |                                                                                                    |                      |
| Watch (                          | Project)1 00000000                                    | ***************************************                                                                                                    |                                                     |                   |                                                                                   |                                                                                                    |                                                                                                    |    | ******************************                                                                             | 🛨 🛨 🗙                |
| Watch (I<br>D                    | Project)1 20000000<br>evice name                      | Name                                                                                                    | <u> </u> On                                         | line valen 🕴 🕴    | Modify                                                                            | Comment I                                                                                                    | Data type                                                                                             | AT | Display format                                                                                             | ····· ↓ ×            |
| Watch (I<br>Do<br>new_C          | Project)1<br>evice name<br>ontroller_0                | Name Program0.DataWrite_REAL                                                                                                    | On<br>12.3                                          | line vali I I     | Modify I<br>12.3                                                                  | Comment R                                                                                                    | Data type                                                                                             | AT | Display format                                                                                             | ↓ ↓ ×<br>            |
| Watch (I<br>D<br>new_C<br>new_C  | Project)1<br>evice name<br>ontroller_0<br>ontroller_0 | Name Program0.DataWrite_REAL Program0.EC_CoESDOWrite0                                                                                               | On<br>12.3                                          | line val          | Modify 1<br>12.3                                                                  | Comment R                                                                                                    | Data type I<br>EAL<br>C_CoESDOWrite                                                                   | AT | Display format<br>Real                                                                                     | ····· + # X<br>I I I |
| Watch (I<br>Dr<br>new_C<br>new_C | Project)1<br>evice name<br>ontroller_0<br>ontroller_0 | I Name<br>Program0.DataWrite_REAL<br>▼ Program0.EC_CoESDOWrite0<br>Execute                                                                          | On<br>12.3                                          | line val          | Modify<br>12.3<br>JE FALSE                                                        | Comment R<br>R<br>E<br>B                                                                                      | Data type                                                                                             | AT | Display format<br>Real<br>Boolean                                                                          | , т т х<br>Г         |
| Watch (I<br>Do<br>new_C<br>new_C | Project)1<br>evice name<br>ontroller_0<br>ontroller_0 | I Name<br>Program0.DataWrite_REAL<br>▼ Program0.EC_CoESDOWrite0<br>Execute<br>NodeAdr                                                               | On<br>12.3<br>True<br>1                             |                   | Modify I<br>12.3<br>JE FALSE                                                      | Comment I<br>R<br>E<br>B<br>U                                                                                 | Data type I<br>EAL C_CoESDOWrite<br>OOL IINT                                                          | AT | Display format<br>Real<br>Boolean V<br>Decimal V                                                           | , т х                |
| Watch (I<br>Dr<br>new_C<br>new_C | Project)1<br>evice name<br>ontroller_0<br>ontroller_0 | I Name<br>Program0.DataWrite_REAL<br>▼ Program0.EC_CoESDOWrite0<br>Execute<br>NodeAdr<br>▼ SdoObj                                                   | On<br>12.3<br>True<br>1                             |                   | Modify I<br>12.3<br>JE FALSE                                                      | Comment I<br>R<br>E<br>B<br>U<br>J                                                                            | Data type I<br>IEAL C_CoESDOWrite<br>OOL IINT<br>sSDO_ACCESS                                          | AT | Display format<br>Real<br>Boolean V<br>Decimal V                                                           | + # ×                |
| Watch (I<br>D<br>new_C<br>new_C  | Project)1<br>evice name<br>ontroller_0<br>ontroller_0 | I Name<br>Program0.DataWrite_REAL<br>▼ Program0.EC_CoESDOWrite0<br>Execute<br>NodeAdr<br>▼ SdoObj<br>Index                                          | 0n<br>12.3<br>True<br>1<br>2186                     |                   | Modify I<br>12.3<br>JE FALSE<br>2186                                              | Comment I<br>R<br>B<br>U<br>U<br>U<br>U<br>U<br>U                                                             | Data type  <br>IEAL C_CoESDOWrite  <br>OOL  <br>IINT  <br>SSDO_ACCESS  <br>IINT                       | AT | Display format<br>Real<br>Boolean V<br>Decimal V                                                           | + # ×                |
| Watch (I                         | Project)1<br>evice name<br>ontroller_0<br>ontroller_0 | Name<br>Program0.DataWrite_REAL<br>▼ Program0.EC_CoESDOWrite0<br>Execute<br>NodeAdr<br>▼ SdoObj<br>Index<br>Subindex                                | 0n<br>12.3<br>True<br>1<br>2186<br>04               |                   | Modify 12.3 12.3 12.3 12.3 12.3 12.3 12.3 12.3                                    | Comment R<br>E<br>B<br>U<br>U<br>U<br>U<br>U<br>U<br>U<br>U<br>U<br>U<br>U<br>U<br>U<br>U                     | Data type 1<br>IEAL C_CoESDOWrite<br>OOL IINT<br>SSDO_ACCESS<br>IINT<br>ISINT                         | AT | Display format<br>Real<br>Boolean V<br>Decimal V<br>Hexadecimi V                                           | + # ×                |
| Watch (I                         | Project)1                                             | Name<br>Program0.DataWrite_REAL<br>▼ Program0.EC_CoESDOWrite0<br>Execute<br>NodeAdr<br>▼ SdoObj<br>Index<br>Subindex<br>IsCompleteAccess            | On<br>12.3<br>True<br>1<br>2186<br>04<br>False      |                   | Modify 12.3 12.3 12.3 12.3 12.3 12.3 12.3 12.3                                    | Comment R<br>E<br>B<br>U<br>U<br>U<br>U<br>U<br>U<br>U<br>U<br>U<br>U<br>U<br>U<br>U<br>U<br>U<br>U<br>U<br>U | Data type  <br>IEAL C_CoESDOWrite  <br>OOL  <br>IINT  <br>ISSDO_ACCESS  <br>IINT  <br>ISSINT  <br>OOL | AT | Display format<br>Real<br>Boolean V<br>Decimal V<br>Hexadecim: V<br>Hexadecim: V<br>Boolean V              |                      |
| Watch (i                         | Project)1<br>evice name<br>ontroller_0<br>ontroller_0 | Name<br>Program0.DataWrite_REAL<br>▼ Program0.EC_CoESDOWrite0<br>Execute<br>NodeAdr<br>▼ SdoObj<br>Index<br>Subindex<br>IsCompleteAccess<br>TimeOut | 0n<br>12.3<br>True<br>1<br>2186<br>04<br>False<br>0 |                   | Modify 12.3 12.3 12.3 12.3 12.3 12.3 12.3 12.5 12.5 12.5 12.5 12.5 12.5 12.5 12.5 | Comment R<br>E<br>U<br>U<br>U<br>U<br>U<br>U<br>U<br>U<br>U<br>U<br>U<br>U<br>U<br>U<br>U<br>U<br>U<br>U      | Data type I<br>EAL  C_CoESDOWritz<br>OOL<br>JINT<br>sSDO_ACCESS<br>JINT<br>JINT<br>OOL<br>JINT        | AT | Display format<br>Real<br>Boolean V<br>Decimal V<br>Hexadecim: V<br>Hexadecim: V<br>Boolean V<br>Decimal V |                      |

| 4 <b>5</b>       |                         | EC_CoESDORead0<br>EC_CoESDORead<br>Execute | Done                             |           |               |      |                  |              |
|------------------|-------------------------|--------------------------------------------|----------------------------------|-----------|---------------|------|------------------|--------------|
|                  | 1_                      | NodeAdr                                    | Busy Enter Variable              |           |               |      |                  | _            |
|                  | Enter Variable          | SdoObj                                     | Error Enter Variable             |           |               |      |                  | _            |
|                  | Enter Variable          | TimeOut Ei                                 | rrorID = Enter Variable          |           |               |      |                  | - D          |
|                  | (12.3) DataRead_REAL    | ReadDat ——— Rea                            | adDat <mark>=</mark> DataRead_RE | AL (12.3) |               |      |                  |              |
|                  |                         | Abort                                      | tCode - Enter Variable           |           |               |      |                  | _            |
|                  |                         | Rea                                        | dSize Enter Variable             |           |               |      |                  |              |
| <                |                         |                                            |                                  |           |               | _    |                  | >            |
| Watch (Project)1 |                         |                                            |                                  |           |               |      |                  | <b>- 4</b> × |
| Device name      | Name                    | Online value                               | Modify                           | Comment   | Data type     | I AT | Display format   | ^            |
| new_Controller_0 | Program0.DataRead_REAL  | 12.3                                       |                                  |           | REAL          |      | Real             |              |
| new_Controller_0 | Program0.EC_CoESDORead0 |                                            |                                  |           | EC_CoESDORead |      |                  |              |
|                  | Execute                 | True                                       | TRUE FALSE                       |           | BOOL          |      | Boolean 🔻        |              |
|                  | NodeAdr                 | 1                                          |                                  |           | UINT          |      | Decimal 🔻        |              |
|                  | ▼ SdoObj                |                                            |                                  |           | _sSDO_ACCESS  |      |                  |              |
|                  | Index                   | 2186                                       | 2186                             |           | UINT          |      | Hexadecim; 🔻     |              |
|                  | Subindex                | 04 4                                       | 4                                |           | USINT         |      | Hexadecim; 🔻     |              |
|                  | IsCompleteAccess        | False                                      | TRUE FALSE                       |           | BOOL          |      | Boolean 🔻        |              |
|                  | TimeOut                 | 0                                          |                                  |           | UINT          |      | Decimal 🔻        |              |
|                  | Done                    | True                                       | TRUE FALSE                       |           | BOOL          |      | Boolean 🔻        |              |
|                  | Busy                    | False                                      | TRUE FALSE                       |           | BOOL          |      | Boolean <b>v</b> |              |

## 13.4 永久保存参数更改

通过以上方式修改的 CMMT 驱动器的参数,掉电后不会保存。如需要永久保存,需要调用 CMMT 内部方法。以写参数的方式,对索引 0x2005,子索引为 1,写入值 1。

## 3.1.5.6 Save parameter set

#### CiA402

| Method             | Object    | Function              | Description               |
|--------------------|-----------|-----------------------|---------------------------|
| Save parameter set | 0x2005.01 | Controlling method    | Value = 1: execute method |
|                    | 0x2005.02 | Method status         | Status                    |
|                    | 0x2005.03 | Method transfer value | Value = 1                 |
|                    | 0x2005.04 | Method return value   | Return code               |
|                    | 0x2005.05 | Method return value   | Value = 1                 |

Tab. 108 Save parameter set

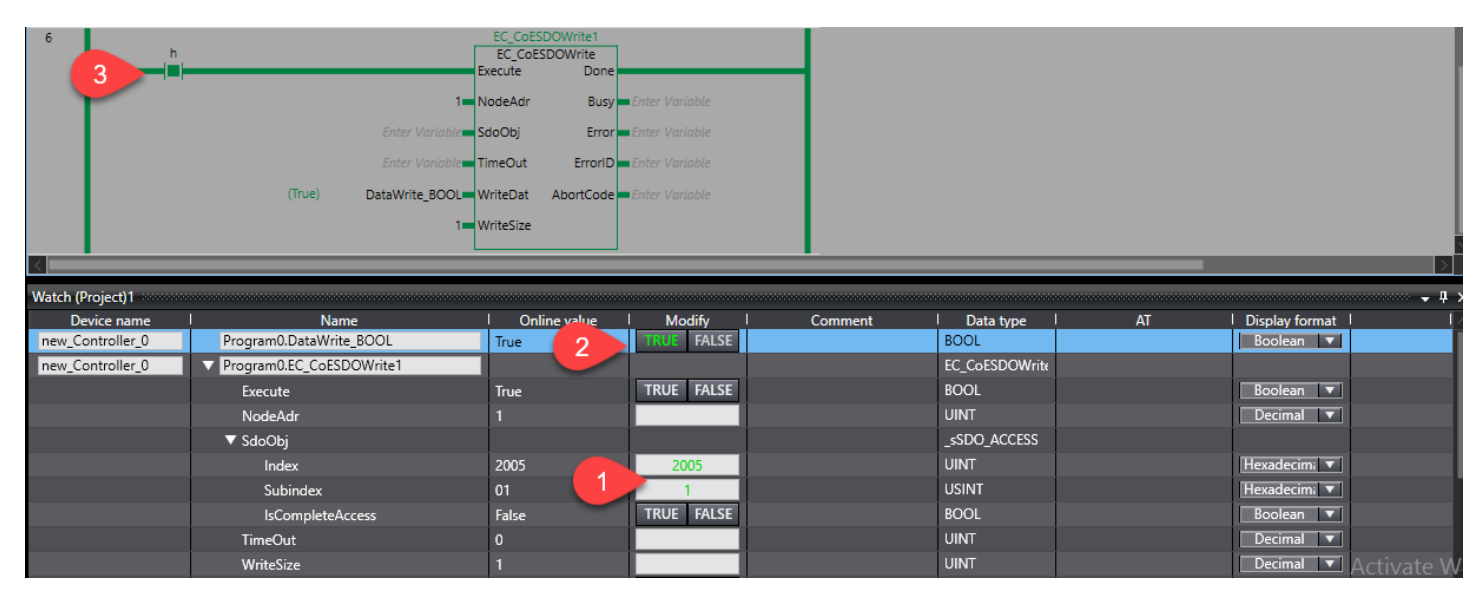

注意: 写入成功后不要重复执行写入, 否则 Errorld 会报 1804。这时将值写为 0, 之后再写为 1 报错可清除。

若要验证保存参数是否生效,需要断电重启 CMMT 驱动器。可以调用以下重启指令。

#### 3.1.5.1 **Reset device**

**CiA402** 

| Method       | Object    | Function           | Description               |
|--------------|-----------|--------------------|---------------------------|
| Reset Device | 0x2000.01 | Controlling method | Value = 1: execute method |

注意:执行这个指令后 CMMT 重启, Errorld 会报 1800 即通讯错误。

## 14 Festo 功能库

Festo 针对 Omron 开发了 Cia402 的功能库。作为 Omron 运动控制库的扩展,其内容包括读取 Festo 伺服报错信息以及调用 Festo 伺服的寻零功能。

## 14.1 安装 Festo 功能库

到 Festo 官网"支持和下载"页面下载 Festo 针对 Omron 开发的 Cia402 功能库 https://www.festo.com/net/en-gb\_gb/SupportPortal/Downloads/416958/445923/Festo\_MotionControl\_Omron\_V3.0.2.zip

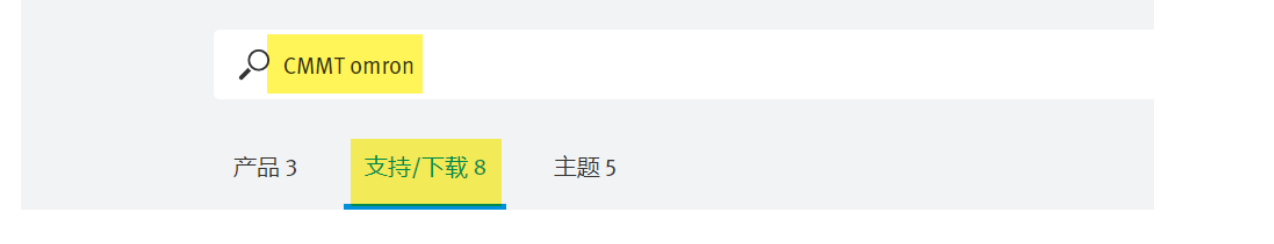

#### Function blocks Omron

CiA 402 function blocks for motor controller - Sysmac Studio Function blocks CiA 402 motion library for Omron PLCs to support the drive-controlled homing with motor controller from Festo.

#### Supported systems:

- Servo drive CMMT-ST-C8-1C-EC-So (8084005)
- Servo drive CMMT-AS-C2-3A-EC-S1 (5340819)
- Servo drive CMMT-AS-C4-3A-EC-S1 (5340820)
- ٠ Servo drive CMMT-AS-C2-11A-P3-EC-S1 (5340821)
- Servo drive CMMT-AS-C3-11A-P3-EC-S1 (5340822)
- Servo drive CMMT-AS-C5-11A-P3-EC-S1 (5340823)
- Integrated Drive EMCA-EC-67- (1509036)
- Motor controller CMMP-AS-C1o-11A-P3-M3 (15o1328)
  Motor controller CMMP-AS-C15-11A-P3-M3 (3215473)
- Motor controller CMMP-AS-C2-3A-M3 (1501325)
- Motor controller CMMP-AS-C5-11A-P3-M3 (1501327)
- Motor controller CMMP-AS-C5-3A-M3 (1501326)

**3.0.2** 

(valid since 25/02/2020)

导入 Festo 功能库

| CMMT_EC_CMMTHoming      | - new_Controller_0 - Sy                   | /smac Studio        |                 |              |
|-------------------------|-------------------------------------------|---------------------|-----------------|--------------|
| File Edit View Insert   | Project Controller                        | Simulation Too      | ols Help        |              |
| X 🛍 🛱 🕏                 | Check All Programs<br>Check Selected Prog | F7<br>rams Shift+F7 | 🕺 🗚 🗕           | <b></b> Ř 4  |
| Multiview Explorer      | Build Controller                          | F8                  | 🝷 🕂 🚭 Section   | 0 - Program( |
| new_Controller_0 🔻      | Rebuild Controller                        |                     | Variable        | es           |
| Configurations and Setu | Abort Build                               | Shift+F8            |                 |              |
| ▼ 🞆 EtherCAT            | Memory Usage                              |                     |                 |              |
| ∟-□ Node1 : CM          | Online Edit                               | •                   |                 |              |
| CPU/Expansion           | Library                                   | •                   | Show Reference  | 25           |
| 🔻 🔣 Controller Setup    |                                           |                     | Library Setting | Axis000      |
| ∟ 🖪 Operation Set       | ttings                                    |                     | Create Library  |              |
| 1 *9 Duilt in Ethori    | Not/ID Dort Sottings                      |                     |                 |              |

| 🖶 Section0 - Program0 🗙 👸                      | MC_Axis000 (0)        |                                                                          |                                                              |                                                 |              | ▼ Toolbox ▼                                                                                            |
|------------------------------------------------|-----------------------|--------------------------------------------------------------------------|--------------------------------------------------------------|-------------------------------------------------|--------------|----------------------------------------------------------------------------------------------------|
| Variables                                      |                       |                                                                          |                                                              |                                                 |              | <search></search>                                                                                      |
| Library Reference                              |                       |                                                                          |                                                              | _                                               | • × 5        | Festo_MotionControl_CiA402                                                                             |
| Library name<br>Elibrary name<br>Elibrary name | Name Sp<br>rol_CiA402 | pace   Version   Author   Company   Date<br>3.0.1 chmm Festo AG & Co. KG | e Created   Date Modified   Comment  <br>Library for enablin | Attached Files   ID<br>d7c8005a-e274-4eaa-95c2- | 844414022e0a | F ErrorList_CMMP (FMC)<br>F ErrorList_CMMT (FMC)<br>FB Festo_MC_Power_Home<br>FB Festo_MC_ReadAxisErro |
| 3                                              | 📓 Refer to Library Fi | File                                                                     |                                                              |                                                 | ×            | Analog Conversion                                                                                      |
|                                                | ← → ~ ↑               | « cn0shnwn > Desktop > CMMT_EC > F                                       | esto_MotionControl_Omron_V3.0.1 > Library                    | ✓ ♂ Search Library                              |              | BCD Conversion                                                                                         |
| + 🗑 🔿                                          | Organize 🔻 Ne         | vew folder                                                               |                                                              | l≡ <b>-</b> [                                   | 1 (2) ID     | Bit String Processing                                                                                  |
| 1                                              | This PC               | ^ Name                                                                   | Date modified Type                                           | Size                                            |              | Communications                                                                                         |
|                                                | Desktop               | 2 Festo_MotionControl_CiA402.slr                                         | 7/4/2019 7:14 PM SLR File                                    | 71 KB                                           | _            | Conversion                                                                                             |
|                                                | Documents             |                                                                          |                                                              |                                                 |              | Counter                                                                                                |
|                                                | Downloads             |                                                                          |                                                              |                                                 |              | Data Movement                                                                                          |
|                                                | Pictures              |                                                                          |                                                              |                                                 |              | Data Type Conversion                                                                                   |
|                                                | Videos                |                                                                          |                                                              |                                                 |              | ► FCS                                                                                                  |
|                                                | Local Disk (C         | ~ ~                                                                      |                                                              |                                                 |              | Ladder Tools                                                                                           |
| MC_Axis000— Axis                               |                       | File name: Festo_MotionControl_CiA402.slr                                |                                                              | <ul> <li>Sysmac studio library File</li> </ul>  | (*.slr) 🗸    | ► Math                                                                                                 |
| Pos                                            |                       |                                                                          |                                                              | 3 Open Ca                                       | ncel         | Motion Control                                                                                         |
| JVeg— Velocit                                  | ty                    | Error Enter Variable                                                     |                                                              |                                                 |              | Program Control                                                                                        |
| <                                              |                       |                                                                          | 1                                                            |                                                 | 2            | SD Memory Card                                                                                         |

# 14.2 读取轴故障信息

**v** 0 ol\_CiA40 V Fe VFMC\Festo\_MC\_ReadAxisError Enable Valid Err En BCD Co ErrorIE Bit String Pr ErrorString . ₽× Modify Comment
TRUE FALSE As long as "Enable" is true, axis De Name Data lay fo Enable BOOI n 🔻 NodeAc nal 🔻 TRUE FALSE TRUE FALSE . True False an 🔻 Valid If true, a valid set of outputs i BOOI BOOL Busy n 🔻 of axis e or is activ UDINT STRING[80] ۵ Value l 🔻 AxisErrorSt Velocit String with axis e STRING[80] BOOL WORD STRING[80] DWORD Controller Status **–** I TRUE FALSE False 0000 ErrorID Error ide tification of function block im: 🔻 ONLINE 🔍 ERR/ALM 📕 192.168.0.100 RUN mode String Idecimi 🔻 ina v d error ir 0000 0000 ek i ntroller\_0 ect)1 Bu

Festo\_MC\_ReadAxisErrorg 功能块用来读取 CMMT 当前报错代码以及故障描述。

| HUTOMATION SUITE                                                                      | 4      | h q,        | 0                   | Y-Axis                               | ×                                 |                           |                                   |                   |             |
|---------------------------------------------------------------------------------------|--------|-------------|---------------------|--------------------------------------|-----------------------------------|---------------------------|-----------------------------------|-------------------|-------------|
| PARAMETERISATION                                                                      | CO     | NTROL       | DIAGNOSIS           |                                      |                                   |                           |                                   |                   |             |
| Y-Axis<br>CMMT-AS-C4-3A-EC-<br>Path: 192.168.0.102<br>Error                           | S1     | Disconnect  |                     | Plug-in<br>PLC<br>Control            | Enabled<br>Disabled<br>Powerstage | C<br>Stop                 | Acknowledge all                   | Store on device ( | 🗊 Restart d |
| Diagnosis pages <                                                                     | Device | state       |                     |                                      |                                   |                           |                                   |                   |             |
| Device state<br>I/O state<br>Error log<br>Error classification<br>Trace configuration | 2      | Gervo drive | Process<br>D0.08 04 | <b>data not receive</b><br>1/00281.0 | d at Sync time                    | Axis                      | Velocity: follo<br>D1.07 02 00127 | wing error<br>.0  |             |
| Trace display                                                                         |        | A           | cknowledge all      |                                      |                                   |                           |                                   |                   |             |
| Auto tuning                                                                           | Status | Category    |                     | ID                                   |                                   | Name                      |                                   | Timestamp         |             |
|                                                                                       |        | Information | (4)                 | D1.07 0                              | 2 00125.0                         | Standstill reached and in | standstill window                 | 34.17:20:45.795   |             |
|                                                                                       |        | Information | (4)                 | D1.07 0                              | 2 00124.0                         | Standstill reached        |                                   | 34.17:20:45.795   |             |
|                                                                                       |        | Information | (4)                 | D1.07 0/                             | 2 00122.0                         | Target velocity reached   |                                   | 34.17:20:48.033   |             |
|                                                                                       |        | Information | (4)                 | D1.07 0/                             | 2 00121.0                         | Target position reached   |                                   | 34.17:20:49.454   | -           |
|                                                                                       | •      | Stop catego | ry 1 (256)          | D1.07 0                              | 2 00127.0                         | Velocity: following error |                                   | 34.17:20:52.007   | -           |
|                                                                                       |        | Warning (16 | 5)                  | D1.05[0                              | 2 00065.0                         | Task ignored due to moti  | on task error                     | 34.17:20:52.442   |             |
|                                                                                       |        | Stop catego | ry 1 (256)          | D0.08 0-                             | 4 00281.0                         | Process data not received | l at Sync time                    | 34.18:05:48.903   | -           |
|                                                                                       |        | Stop catego | ry 1 (256)          | D0.08 0-                             | 4 00143.0                         | EtherCAT process data co  | ommunication failed               | 34.18:05:48.906   | -           |

用 Festo Automation Suite 软件监控 CMMT 状态如下图:

注意:

- 此功能块仅读取"故障",即"Category"列显示为 Stop category 0、1或2的行,不会读取 warning 和 information。
   如果当前有多个故障未被复位,功能块读取的是最早发生的故障行。
- 3. 功能块仅读取了 ID 列中故障代码的部分,如 ID: D1.07l02l00127.0,功能块仅读取了故障代码 00127,故障的大类和 小类 07l02 未读取。不过,编号是唯一的不会重复。

## 14.3 CMMT 控制寻零

推荐用户使用 Omron Motion Control 库中的 MC\_Home 功能块,这是由 Omron 开发的基于 PLCopen 的寻零方式。寻零开关 接到 PLC,由 PLC 控制寻零。

如果用户需要使用更多样化的寻零方式,可以调用 CMMT 自带的寻零。这时需要将寻零开关接到 CMMT,且额外使用 Festo 提供寻零的功能块。

#### 注意:本节内容介绍使用 Festo 寻零方式,如果使用 Omron PLC 控制寻零请不需要做这些操作。

## 14.3.1 设置寻零参数

首先在 Festo Automation Suite 中设置好寻零方式、寻零速度等参数,并测试寻零无异常。

| AUTOMATION SUITE                                      | <b>#</b> 9, 00          | X-Axis ×                                              |                    |                       |                               |                           |                            |             |                         |        |
|-------------------------------------------------------|-------------------------|-------------------------------------------------------|--------------------|-----------------------|-------------------------------|---------------------------|----------------------------|-------------|-------------------------|--------|
| PARAMETERISATION                                      | CONTROL DIAGNOSIS       |                                                       |                    |                       |                               |                           |                            |             |                         |        |
| CMMT-AS-C2-3A-EC-S<br>Path: 192.168.0.12<br>Connected | Disconnect              | Plug-in Enabled<br>PLC Disabled<br>Control Powerstage | Stop               | Acknowledge all       | Store on device Load          | d factory settings Re     | initialize Restart         | device St   | art first setup Correct | t para |
| Parameter pages <                                     | Axis                    |                                                       |                    |                       |                               |                           |                            |             |                         |        |
| Drive configuration                                   |                         |                                                       |                    |                       |                               |                           |                            |             |                         |        |
| Device settings                                       |                         |                                                       |                    |                       |                               |                           |                            |             |                         |        |
| Fieldbus 2                                            |                         |                                                       |                    | Working stro          | ke: 300.00 mm                 |                           |                            |             | ]                       |        |
| Digital I/O                                           |                         |                                                       |                    |                       |                               |                           |                            |             |                         |        |
| Analogue I/O                                          | $\oplus$                |                                                       |                    |                       |                               |                           |                            |             |                         |        |
| Encoder interface                                     | 0 10                    | 20 30 40 50 60 70                                     | 0 80 90 100 1      | 10 120 130 140        | 150 160 170 180 19            | 90 200 210 220 2          | 30 240 250 260 2           | 70 280 290  |                         |        |
| <ul> <li>Axis 1</li> <li>11</li> </ul>                |                         | սիստիստիստիստիստիստիստիստիստի                         | ոսիսվավարհավուրակո | hadaalaadaalaadaadaad | udaalaalaalaalaalaalaalaalaal | lan hadaa daa daa daa daa | hadaadaadaadaadaadaada     | վափակակակա  |                         |        |
| Motor                                                 |                         |                                                       |                    |                       |                               |                           |                            |             |                         |        |
| Gearbox                                               |                         |                                                       |                    |                       |                               |                           |                            |             |                         |        |
| Axis 10                                               |                         |                                                       |                    |                       |                               |                           |                            |             |                         |        |
| Record list                                           | Homing method           |                                                       |                    |                       | Homing parameters             |                           |                            |             |                         |        |
| Monitoring functions 1                                |                         |                                                       |                    |                       |                               | Vala site fas (s)         | A and [m (s <sup>2</sup> ] | lask [      |                         |        |
| Closed loop                                           |                         |                                                       |                    |                       | Crawl                         | 0.005                     | = 100                      | Jerk [m/s ] | 100.00                  |        |
| Auto tuning                                           | Method                  | Current position (37)                                 |                    | •                     | -                             | 0.005                     |                            |             |                         |        |
| Notch filter                                          |                         |                                                       | •                  |                       | Search                        | 0.01                      | = 1.00                     | •           | 100.00 =                |        |
| Feed forward control                                  | Move to axis zero point | after 🗸 Active                                        |                    |                       | Running                       | 0.05                      | = 1.00                     | =           | 100.00 =                |        |
| <ul> <li>Cam controller</li> </ul>                    | noming                  |                                                       |                    |                       |                               |                           |                            |             |                         |        |
| <ul> <li>Touch probe</li> </ul>                       |                         |                                                       |                    |                       | Nominal current limit         | value scaling factor      |                            | 0.30        | -                       |        |
| Jog mode                                              |                         |                                                       |                    |                       | Limit position detectio       | on time monitoring windo  | N                          | 0.20 s      |                         |        |
| Operator unit                                         |                         |                                                       |                    |                       | Homing timeout                |                           |                            | 60.00 s     |                         |        |
| Parameter list 12                                     |                         |                                                       |                    |                       | J                             |                           |                            |             |                         |        |

参数设置也可以通过 EtherCAT 总线 COE 功能来写 SDO 参数。寻零相关参数主索引为 0x2172,操作方法见<u>读写 CMMT 驱动</u>器参数。

| Parameters | Index.Subindex | Name                                                 | Data type |
|------------|----------------|------------------------------------------------------|-----------|
| 8411       | 0x2172.0C      | Search for move to axis zero point setpoint jerk     | FLOAT32   |
| 8412       | 0x2172.0D      | Maximum search stroke in positive direction          | SINT64    |
| 8413       | 0x2172.0E      | Maximum search stroke in negative direction          | SINT64    |
| 8414       | 0x2172.0F      | Nominal current limit value scaling factor           | FLOAT32   |
| 8415       | 0x2172.10      | Limit position detection time monitoring win-<br>dow | FLOAT32   |
| 8416       | 0x2172.11      | Axis zero point offset                               | SINT64    |
| 8417       | 0x2172.12      | Referencing method                                   | SINT32    |
| 8418       | 0x2172.13      | Status state machine homing                          | UINT32    |
| 8421       | 0x2172.16      | Deactivate encoder emulation during homing           | BOOL      |

| 840  | 0x2172.01 | Referencing status                                   | UINT32  |
|------|-----------|------------------------------------------------------|---------|
| 841  | 0x2172.02 | Move to axis zero point after homing                 | BOOL    |
| 842  | 0x2172.03 | Homing timeout                                       | FLOAT32 |
| 843  | 0x2172.04 | Search for reference mark setpoint velocity          | FLOAT32 |
| 844  | 0x2172.05 | Search for reference mark setpoint accelera-<br>tion | FLOAT32 |
| 845  | 0x2172.06 | Search for reference mark setpoint jerk              | FLOAT32 |
| 846  | 0x2172.07 | Setpoint reference mark creeping velocity            | FLOAT32 |
| 847  | 0x2172.08 | Setpoint reference mark creeping acceleration        | FLOAT32 |
| 848  | 0x2172.09 | Setpoint reference mark creeping jerk                | FLOAT32 |
| 849  | 0x2172.0A | Move to axis zero point setpoint velocity            | FLOAT32 |
| 8410 | 0x2172.0B | Move to axis zero point setpoint acceleration        | FLOAT32 |

#### 14.3.2 寻零功能块

Festo\_MC\_Power\_Home 功能块同时具备使能和寻零功能,使用它替换掉 Omron 的 MC\_Power 和 MC\_Home。

使用定位模式时,SetModesOfOperation 直接置 8,即 cyclic synchronous position mode。

| 🖶 Sectio  | on0 - Program0 🗙         |                                 |                     |                    |  |
|-----------|--------------------------|---------------------------------|---------------------|--------------------|--|
| Varial    | bles                     |                                 |                     |                    |  |
| Name      | espace - Using           |                                 |                     |                    |  |
| Internals | Name                     | I Data Type                     | Initial Value       |                    |  |
| Externals | Festo_MC_Power_Home0     | FMC\Festo_MC_Power_Home         |                     |                    |  |
|           | bStartHoming             | BOOL                            |                     |                    |  |
|           | bHomingValid             | BOOL                            |                     |                    |  |
|           | uModesOfOperation        | USINT                           |                     |                    |  |
|           | uModesOfOperationDisplay | USINT                           |                     |                    |  |
|           | <                        |                                 |                     |                    |  |
|           |                          |                                 | 1                   |                    |  |
| 2         |                          | Festo_MC_Power_Hom.             |                     | 1                  |  |
|           | MC_Axis0                 | 00—Axis — — —                   | Axis                | -MC_Axis000        |  |
|           | C                        | Enable                          | Status              |                    |  |
|           | 1 1                      | 8 SetModecOfOneration Modes     |                     | -uModesOfOperation |  |
|           |                          | betwoodsoroperation modes       | oroperation_r boood | amodesoroperation  |  |
|           | uModesOfOperationD       | ModesOfOperationDisplay_PDO6061 | HomingValid         | —bHomingValid      |  |
|           | bStartHomir              | ng— StartHoming                 | Busy                | -Enter Variable    |  |
|           |                          |                                 | Error               | -Enter Variable    |  |
|           |                          |                                 | ErrorID             | —Enter Variable    |  |
|           |                          |                                 | InternInfo          | —Enter Variable    |  |
|           |                          |                                 |                     |                    |  |

接下来要将由 MC 轴对象控制的操作模式,改由 Festo\_MC\_Power\_Home 功能块控制,将读和写操作模式的两个变量转移到全局变量区.

| 🖶 Sectio  | n0 - Program0 🗙          |                    |                |               |   |
|-----------|--------------------------|--------------------|----------------|---------------|---|
| Variab    | oles                     |                    |                |               |   |
| Name      | space - Using            |                    |                |               |   |
| Internals | Name                     | I Data             | а Туре         | Initial Value | 1 |
| Externals | Festo_MC_Power_Home0     | FMC\Festo_MC_Power | _Home          |               |   |
|           | bStartHoming             | BOOL               |                |               |   |
|           | bHomingValid             | BOOL               |                |               |   |
|           | uModesOfOperation        | USINT              | Carata Naw     |               |   |
|           | uModesOfOperationDisplay | USINT              | Move to Global |               |   |
|           |                          |                    | MOVE to Global |               |   |
|           |                          |                    | Cut            |               |   |
| 0         | MOVE                     |                    | Сору           |               |   |
|           | EN E                     | NO                 | Paste          |               |   |
|           | MC_Axis000.Act.Pos—In 0  | Out ActPosition    | Delete         |               |   |
|           |                          |                    |                |               |   |

| 在伺服驱动器设置页将 PDS             | control m    | nethod 改为用         | 户程序控制,并且               | 且选中 do not         | detect                  |
|----------------------------|--------------|--------------------|------------------------|--------------------|-------------------------|
| Multiview Explorer 🚥 🗸 🗸 🔮 | • Section0 - | Program0 🛛 🖨 I/    | O Map 🛛 👹 MC_Axis00    | )0 (0) ×           |                         |
| new_Controller_0 🔻         | **           | Servo              | Drive Settings         |                    |                         |
| ✓ Configurations and Setup | 202          |                    | Dine Settings          |                    |                         |
| ▼ iiii EtherCAT            |              | ▼ Modulo Positi    | on Settings            | _                  |                         |
| L 📼 Node1 : CMMT-AS (E     | uuuu<br>★ ↑  | Modulo maximum     | position setting value | 2147483647 p       | ulse                    |
| CPU/Expansion Racks        | нн           | Modulo minimum     | position setting value | -2147483648 p      | ulse                    |
| ar I/O Map                 |              | Detailed Settir    | igs                    |                    |                         |
| Controller Setup           |              | PDS                | state control method   | PDS state is contr | olled by user program 🔻 |
| L Built-in EtherNet/IP I   |              | Main circuit power | supply OFF detection   | Detect             | Do not detect           |
| ▼ ☆ Motion Control Setup   |              |                    |                        |                    |                         |
| ▼ @ Axis Settings          | . 🔿          |                    |                        |                    |                         |
| MC Axis000 (0)             | <b>(</b>     |                    |                        |                    |                         |
| L 🍓 Axes Group Settings    |              |                    |                        |                    |                         |
| 🞸 Cam Data Settings        | ( A          |                    |                        |                    |                         |
| Event Settings             | 9            |                    |                        |                    |                         |
| 🗟 Task Settings            |              |                    |                        |                    |                         |
| 🖂 Data Trace Settings      | <b>_</b>     |                    |                        |                    |                         |
| Programming                | -##-         |                    |                        |                    |                         |
| V 📋 POUs                   |              |                    |                        |                    |                         |
| ▼ 🗐 Programs               |              |                    |                        |                    |                         |
| V 💀 Program0               | 123          |                    |                        |                    |                         |
| L 🔄 Section0               |              |                    |                        |                    |                         |
|                            |              |                    |                        |                    |                         |
| L 🕃 Function Blocks        | $\bigcirc$   |                    |                        |                    |                         |
|                            |              |                    |                        |                    |                         |

# 取消 MC 轴中 mode of operation 的关联 ■ CMMT\_EC\_CMMTHoming - new\_Controller\_0 - Sysmac Studio

| File Edit View Insert Project                                                                                                    | Controller Sim                                                                                                    | nulation lools Help                                                                                                    |                                                                                                    |                                                                                                    |                             |
|----------------------------------------------------------------------------------------------------|----------------------------------------------------------------------------------------------------|----------------------------------------------------------------------------------------------------|----------------------------------------------------------------------------------------------------|----------------------------------------------------------------------------------------------------|-----------------------------|
|                                                                                                    | - <b></b> -                                                                                                    | x 🗔 🛱 🔐 🛪 🖲 🕏 🗚                                                                                                    | 🔉 & 🆗 🖡 🖬 O                                                                                                    | ਾ; ੂਾ (ਹੈ) <b>©, ©,</b> ੴ                                                                                                    |                             |
| Multiview Explorer 🐭 🗸 🗜                                                                                                    | 🖶 Section0 - Pro                                                                                                    | ogram0 🛹 I/O Map 🏼 🍟 MC_Axis000 (0                                                                                                    | ×                                                                                                    |                                                                                                    |                             |
| new_Controller_0  Configurations and Setup                                                                                                    | т<br>ф(                                                                                                    | 🕵 Axis Basic Settings                                                                                                    |                                                                                                    |                                                                                                    |                             |
| ▼                                                                                                    |                                                                                                    | Axis number 0                                                                                                    |                                                                                                    |                                                                                                    |                             |
| L -□ Node1 · CMMT-AS (F                                                                                                    | 1000                                                                                                    | Axis use Used axis                                                                                                    |                                                                                                    |                                                                                                    |                             |
| E CDU/Europeier Desire                                                                                                    | **                                                                                                    |                                                                                                    |                                                                                                    |                                                                                                    |                             |
| CPU/Expansion Racks                                                                                                    | Fa Fa                                                                                                    |                                                                                                    |                                                                                                    |                                                                                                    |                             |
| I/O Map                                                                                                    |                                                                                                    | Input device 1 <not assigned=""> ▼</not>                                                                                                    |                                                                                                    | Channel                                                                                                    |                             |
| V 🖳 Controller Setup                                                                                                    |                                                                                                    | Input device 2 <not assigned=""></not>                                                                                                    |                                                                                                    | Channel                                                                                                    |                             |
| L 🕼 Operation Settings                                                                                                    |                                                                                                    | Input device 3 <not assigned=""></not>                                                                                                    |                                                                                                    | Channel                                                                                                    |                             |
| ∟ 🛱 Built-in EtherNet/IP 🖡                                                                                                    | c                                                                                                    | Dutput device 1 Node : 1 CMMT-AS(E001)                                                                                                    | <b>~</b>                                                                                                    | Channel                                                                                                    |                             |
| 🔍 🔻 🕸 Motion Control Setup                                                                                                    | (                                                                                                    | Dutput device 2                                                                                                    |                                                                                                    | Channel                                                                                                    |                             |
| 🔻 🕸 Axis Settings                                                                                                    |                                                                                                    | Output device 3 <not assigned=""> &lt;</not>                                                                                                    |                                                                                                    | Channel                                                                                                    |                             |
| L 🕷 MC_Axis000 (0)                                                                                                    |                                                                                                    | Detailed Settings                                                                                                    |                                                                                                    |                                                                                                    |                             |
|                                                                                                    |                                                                                                    |                                                                                                    |                                                                                                    |                                                                                                    |                             |
| L 🍪 Axes Group Settings                                                                                                    |                                                                                                    | Reset to Default                                                                                                    |                                                                                                    |                                                                                                    |                             |
| ∟ ۿ Axes Group Settings<br>& Cam Data Settings                                                                                                    |                                                                                                    | Reset to Default Function Name                                                                                                    | Device                                                                                                    | Process Data                                                                                                    |                             |
| ∟ 🦓 Axes Group Settings<br>& Cam Data Settings<br>► Event Settings                                                                                                    | 3                                                                                                    | Reset to Default<br>Function Name<br>Output (Controller to Device)                                                                                                    | Device                                                                                                    | Process Data                                                                                                    |                             |
| L 微 Axes Group Settings                                                                                                    | 3                                                                                                    | Reset to Default Function Name Output (Controller to Device) 1. Controllword                                                                                                    | Device                                                                                                    | Process Data<br>6040h-00.0(Outputs_Controlword_6040_00)                                                                                                    |                             |
| L the Axes Group Settings<br>& Cam Data Settings<br>► Event Settings<br>Task Settings<br>M Data Trace Settings                                                                                                    | Ø                                                                                                    | Reset to Default<br>Function Name<br>- Output (Controller to Device)<br>* 1. Controlword<br>* 3. Target position<br>5. Target position                                                                                                    | Device Node : 1 CMMT-AS(E001)  Vode : 1 CMMT-AS(E001)  Vode : 1 CMMT-AS(E001)  | Process Data<br>6040h-00.0(Outputs_Controlword_6040_00)<br>607Ah-00.0(Outputs_Target position_607A_00)                                                                                                    |                             |
| L ♣ Axes Group Settings     & Cam Data Settings     ▶ Event Settings     ➡ Task Settings     ➡ Task Settings     ☑ Data Trace Settings                                                                                                    | Ø<br>#                                                                                                    | Reset to Default Function Name Output (Controller to Device) T. Controller to Device) T. Controlword T. Target position T. Target velocity T. Target travel                                                                                                    | Device Node : 1 CMMT-AS(E001) Vode : 1 CMMT-AS(E001) Vode : 1 CMMT-AS(E001) Volt assigned > Volt assigned > Vo | Process Data<br>6040h-00.0(Outputs_Controlword_6040_00)<br>607Ah-00.0(Outputs_Target position_607A_00)<br><not assigned=""></not>                                                                                                    |                             |
| L ♣ Axes Group Settings     V Cam Data Settings     Event Settings     Task Settings     ⊡ Data Trace Settings     Programming     DOUL                                                                                                    | <ul><li>Ø</li><li>⊕</li></ul>                                                                                                    | Reset to Default  Function Name  Output (Controller to Device)  * 1. Controlword  * 3. Target position 5. Target velocity 7. Target torque 9. Max profile Velocity                                                                                                    | Device Node : 1 CMMT-AS(E001)  Node : 1 CMMT-AS(E001)  Not assigned>  Not assigned>  Not assigned>  T                                                                                                    | Process Data<br>6040h-00.0(Outputs_Controlword_6040_00)<br>607Ah-00.0(Outputs_Target position_607A_00)<br><not assigned=""><br/><not assigned=""><br/><not assigned=""></not></not></not>                                                                                                    | 444                         |
| L ♣ Axes Group Settings     V Cam Data Settings     Event Settings     Task Settings     Data Trace Settings      Programming     Olds     Fold                                                                                                    | ()<br>()<br>()                                                                                                    | Reset to Default Function Name Output (Controller to Device) * 1. Controlword * 3. Target position 5. Target velocity 7. Target torque 9. Max profile Velocity 11. Modes of operation                                                                                                    | Device       Node : 1 CMMT-AS(E001)     ▼       Node : 1 CMMT-AS(E001)     ▼ <not assigned="">     ▼       <not assigned="">     ▼       <not assigned="">     ▼       <not assigned="">     ▼</not></not></not></not>                                                                                                    | Process Data<br>6040h-00.0(Outputs_Controlword_6040_00)<br>607Ah-00.0(Outputs_Target position_607A_00)<br><not assigned=""><br/><not assigned=""><br/><not assigned=""><br/><not assigned=""></not></not></not></not>                                                                                                    |                             |
| L ♣ Axes Group Settings     V Cam Data Settings     Event Settings     Task Settings     Otata Trace Settings      Programming     POUs     V                                                                                                    | ®<br>+                                                                                                    | Reset to Default Function Name Output (Controller to Device) * 1. Controlword * 3. Target position 5. Target velocity 7. Target torque 9. Max profile Velocity 11. Modes of operation 15. Positive torque limit value                                                                                                    | Device Node : 1 CMMT-AS(E001)  Node : 1 CMMT-AS(E001)  Not assigned>  Not assigned>  Not assigned>  Not assigned>  Not assigned>  Vot assigned>  Vot assigned> Vot assigned> Vot assigned Vot assigned Vot a | Process Data<br>6040h-00.0(Outputs_Controlword_6040_00)<br>607Ah-00.0(Outputs_Target position_607A_00)<br><not assigned=""><br/><not assigned=""><br/><not assigned=""><br/><not assigned=""></not></not></not></not>                                                                                                    |                             |
| L ♣ Axes Group Settings      & Cam Data Settings      Event Settings      Task Settings      Data Trace Settings      Programming      T 	 POUs      F 	 Programs                                                                                             | <ul> <li>●</li> <li>●</li></ul>                                                                                                    | Reset to Default Function Name Output (Controller to Device) * 1. Controlword * 3. Target position 5. Target velocity 7. Target torque 9. Max profile Velocity 11. Modes of operation 15. Positive torque limit value 16. Negative torque limit value                                                                                                    | Device Node : 1 CMMT-AS(E001)  Node : 1 CMMT-AS(E001)  Not assigned>  Not assigned>  Not assigned>  Not assigned>  Not assigned>  Not assigned>  Not assigned>  Not assigned>                                                                                                    | Process Data 6040h-00.0(Outputs_Controlword_6040_00) 607Ah-00.0(Outputs_Target position_607A_00) <not assigned=""> <not assigned=""></not></not></not></not></not></not></not></not></not></not></not></not></not></not></not></not></not></not></not></not></not></not></not></not></not></not></not></not>                                                                                                    |                             |
| L ♣ Axes Group Settings     & Cam Data Settings                                                                                                    | <ul> <li>●     <li>●     <li>●     <li>●     <li>●     <li>●     <li>●     <li>●     <li>●     <li>●     <li>●     <li>●     <li>●     <li>●     <li>●     <li>●     <li>●     <li>●     <li>●     <li>●     </li> </li></li></li></li></li></li></li></li></li></li></li></li></li></li></li></li></li></li></li></ul>                                                                                                    | Reset to Default  Function Name  Output (Controller to Device)  1. Controlword  3. Target position 5. Target velocity 7. Target torque 9. Max profile Velocity 11. Modes of operation 15. Positive torque limit value 16. Negative torque limit value 21. Touch probe function                                                                                                    | Device Node : 1 CMMT-AS(E001) Vode : 1 CMMT-AS(E001) Vode : 1 CMMT-A | Process Data<br>6040h-00.0(Outputs_Controlword_6040_00)<br>607Ah-00.0(Outputs_Target position_607A_00)<br><not assigned=""><br/><not assigned=""><br/><not assig<="" td=""><td></td></not></not>                            |                             |
| L ♣ Axes Group Settings<br>& Cam Data Settings<br>Event Settings<br>Cam Data Settings<br>Cam Data Trace Settings<br>Programming<br>Cam POUs<br>Cam Program0<br>L ♣ Section0<br>L ♣ Functions                                                                  | <ul> <li>●     <li>●     <li>●     <li>●     <li>●     <li>●     <li>●     <li>●     <li>●     <li>●     <li>●     <li>●     <li>●     <li>●     <li>●     <li>●     <li>●     <li>●     <li>●     <li>●     </li> </li></li></li></li></li></li></li></li></li></li></li></li></li></li></li></li></li></li></li></ul>                                                                                                    | Reset to Default         Function Name         - Output (Controller to Device)         ★ 1. Controlword         ★ 3. Target position         5. Target velocity         7. Target torque         9. Max profile Velocity         11. Modes of operation         15. Positive torque limit value         16. Negative torque function         44. Software Switch of Encoder's Input                                                                                                    | Device Node : 1 CMMT-AS(E001) Vode : 1 CMMT-AS(E001) Vode : 1 CMMT-AS(E001) Vode : 1 CMMT-AS(E001) Vole : 1 CMMT-AS(E001) Vole : 1 CMMT-A | Process Data<br>6040h-00.0(Outputs_Controlword_6040_00)<br>607Ah-00.0(Outputs_Target position_607A_00)<br><not assigned=""><br/><not assigned=""><br/><not assigned=""><br/><not assigned=""><br/><not assigned=""><br/><not assigned=""><br/><not assigned=""><br/><not assigned=""><br/><not assigned=""></not></not></not></not></not></not></not></not></not>                                                                                                    |                             |
| L the Axes Group Settings                                                                                                    |                                                                                                    | Reset to Default       Function Name          Output (Controller to Device)         ★ 1. Controlword       1         ★ 3. Target position       5. Target velocity         7. Target torque       9. Max profile Velocity         11. Modes of operation       15. Positive torque limit value         16. Negative torque limit value       16. Negative torque limit value         44. Software Switch of Encoder's Input       -         Input (Device to Controller)       -                                                                                                    | Device Node : 1 CMMT-AS(E001) Vode : 1 CMMT-AS(E001) Vode : 1 CMMT-AS(E001) Vode : 1 CMMT-AS(E001) Vole : 1 CMMT-AS(E001) Vole : 1 CMMT-A | Process Data 6040h-00.0(Outputs_Controlword_6040_00) 607Ah-00.0(Outputs_Target position_607A_00) <not assigned=""> <not assigned=""></not></not></not></not></not></not></not></not></not></not></not></not></not></not></not></not></not>                                                                                                    |                             |
| L ♣ Axes Group Settings                                                                                                    |                                                                                                    | Reset to Default         Function Name         Output (Controller to Device)         ★ 1. Controlword         ★ 3. Target position         5. Target velocity         7. Target torque         9. Max profile Velocity         11. Modes of operation         15. Positive torque limit value         16. Negative torque limit value         21. Touch probe function         44. Software Switch of Encoder's Input         - Input (Device to Controller)         ★ 22. Statusword                                                                                                    | Device Node : 1 CMMT-AS(E001)   Node : 1 CMMT-AS(E001)    Node : 1 CMMT-AS(E001)    Not assigned>    Not assigned>    Not assigned>    Not assigned>   Not assigned>    Not assigned>    Not assigned>    Not assigned>     Not assigned>                                                                                                    | Process Data 6040h-00.0(Outputs_Controlword_6040_00) 607Ah-00.0(Outputs_Target position_607A_00) <not assigned=""> <not assigned=""></not></not>                                                                                                    |                             |
| L ♣ Axes Group Settings                                                                                                    |                                                                                                    | Reset to Default  Function Name  Output (Controller to Device)  * 1. Controlword  * 3. Target position 5. Target velocity 7. Target torque 9. Max profile Velocity  11. Modes of operation 15. Positive torque limit value 16. Negative torque limit value 21. Touch probe function 44. Software Switch of Encoder's Input - Input (Device to Controller)  * 23. Position actual value 24. Velocity actual value 24. Velocity actual value                                                                                                    | Device Node : 1 CMMT-AS(E001) Vode : 1 CMMT-AS(E001) Vot assigned> Vot assigned> Vot a | Process Data<br>6040h-00.0(Outputs_Controlword_6040_00)<br>607Ah-00.0(Outputs_Target position_607A_00)<br><not assigned=""><br/><not assigned=""><br/><not assig<="" td=""><td></td></not></not>                            |                             |
| L & Axes Group Settings<br>& Cam Data Settings<br>Event Settings<br>Data Trace Settings<br>Programming<br>C Programs<br>C Programs<br>C Program0<br>L & Section0<br>L & Functions<br>L & Functions<br>L & Functions<br>L & Data Types<br>L & Global Variables |                                                                                                    | Reset to Default         Function Name         Output (Controller to Device)         * 1. Controlword         * 3. Target position         5. Target velocity         7. Target torque         9. Max profile Velocity         11. Modes of operation         15. Positive torque limit value         16. Negative torque limit value         21. Touch probe function         44. Software Switch of Encoder's Input         Input (Device to Controller)         * 22. Statusword         * 23. Position actual value         24. Velocity actual value         25. Torque actual value                                                                            | Device Node : 1 CMMT-AS(E001) Vode : 1 CMMT-AS(E001) Vode : 1 CMMT-A | Process Data<br>6040h-00.0(Outputs_Controlword_6040_00)<br>607Ah-00.0(Outputs_Target position_607A_00)<br><not assigned=""><br/><not assigned=""><br/><not assig<="" td=""><td><pre>444 444444444444</pre></td></not></not> | <pre>444 444444444444</pre> |
| L ♣ Axes Group Settings                                                                                                    | <ul> <li>●</li> <li>●</li> <li>&gt;</li></ul> | Reset to Default         Function Name         Output (Controller to Device)         ★ 1. Controlword         ★ 3. Target position         5. Target velocity         7. Target torque         9. Max profile Velocity         11. Modes of operation         15. Positive torque limit value         16. Negative torque limit value         21. Touch probe function         44. Software Switch of Encoder's Input         - Input (Device to Controller)         ★ 23. Position actual value         24. Velocity actual value         25. Torque actual value         27. Modes of operation display                                                            | Device Node : 1 CMMT-AS(E001)  Node : 1 CMMT-AS(E001)                                                                                                    | Process Data<br>6040h-00.0(Outputs_Controlword_6040_00)<br>607Ah-00.0(Outputs_Target position_607A_00)<br><not assigned=""><br/><not assigned=""><br/><not assig<="" td=""><td></td></not></not>                            |                             |
| L ♣ Axes Group Settings                                                                                                    | <ul> <li>●</li> <li>●</li></ul>    | Reset to Default       Function Name         - Output (Controller to Device)         ★ 1. Controlword         ★ 3. Target position         5. Target velocity         7. Target torque         9. Max profile Velocity         11. Modes of operation         15. Positive torque limit value         16. Negative torque limit value         21. Touch probe function         44. Software Switch of Encoder's Input         - Input (Device to Controller)         ★ 23. Position actual value         24. Velocity actual value         25. Torque actual value         27. Modes of operation display         40. Touch probe status                             | Device Node : 1 CMMT-AS(E001) Vode : 1 CMMT-AS(E001) Volt assigned> Volt assigned> Volt assigned | Process Data<br>6040h-00.0(Outputs_Controlword_6040_00)<br>607Ah-00.0(Outputs_Target position_607A_00)<br><not assigned=""><br/><not assigned=""><br/><not assig<="" td=""><td></td></not></not>                            |                             |
| L ♣ Axes Group Settings                                                                                                    |                                                                                                    | Reset to Default       Function Name         - Output (Controller to Device)         ★ 1. Controlword         ★ 3. Target position         5. Target velocity         7. Target torque         9. Max profile Velocity         11. Modes of operation         15. Positive torque limit value         16. Negative torque limit value         21. Touch probe function         44. Software Switch of Encoder's Input         - Input (Device to Controller)         ★ 22. Statusword         24. Velocity actual value         25. Torque actual value         27. Modes of operation display         40. Touch probe status         41. Touch probe pos1 pos value | Device Node : 1 CMMT-AS(E001) Vode : 1 CMMT-AS(E001) Vode : 1 CMMT-AS(E001) Vode : 1 CMMT-AS(E001) Vot assigned> Vot assigned> Vot assigned> Vot assigned> Vot assigned> Vot assigned> Vot assigned> Vot assigned> Vot assigned> Vot assigned> Vode : 1 CMMT-AS(E001) Vode : 1 CMMT-AS(E001) Vode : 1 CMMT-AS(E001) Vode : 1 CMMT-AS(E001) Vode : 1 CMMT-AS(E001) Vode : 1 CMMT-AS(E001) Vode : 1 CMMT-AS(E001) Vode : 1 CMMT-AS(E001) Vode : 1 CMMT-AS(E001) Vode : 1 CMMT-AS(E001) Vot assigned> Vot assigned> Vot assig | Process Data 6040h-00.0(Outputs_Controlword_6040_00) 607Ah-00.0(Outputs_Target position_607A_00) <pre></pre> <pre></pre>                                                                                                    |                             |

## 在 IO 映射表里将两个关于操作模式的变量链接到寻零功能块的两个相应变量

| Multiview Explorer 👻 🖣                                                                                                    | - Section0 | ) - Program0 🚽 I/O Map 🗙 🐼 MC_Axis000 (0) |             |     |           |                          |                  | i i i i i i i i i i i i i i i i i i i |  |
|----------------------------------------------------------------------------------------------------|------------|-------------------------------------------|-------------|-----|-----------|--------------------------|------------------|---------------------------------------|--|
|                                                                                                    | Position   | Port                                      | Description | R/W | Data Type | Variable                 | Variable Comment | Variable Type                         |  |
| new_controller_0                                                                                                    |            | EtherCAT Network Configuration            |             |     |           |                          |                  |                                       |  |
| Configurations and Setup                                                                                                    | Node1      | ▼ CMMT-AS                                 |             |     |           |                          |                  |                                       |  |
| ▼ ₩ EtherCAT                                                                                                    |            | Outputs_Controlword_6040_00               |             | W   | UINT      |                          |                  |                                       |  |
| L ·□ Node1 : CMMT-AS (E                                                                                                    |            | Outputs_Modes of operation_6060_00        |             | W   | SINT      | uModesOfOperation        |                  | Global Variables                      |  |
| CPU/Expansion Racks                                                                                                    |            | Outputs_Target position_607A_00           |             | W   | DINT      |                          |                  |                                       |  |
| /O Map                                                                                                    |            | Outputs_Profile velocity_6081_00          |             | W   | UDINT     |                          |                  |                                       |  |
| Controller Setup                                                                                                    |            | Outputs_Target velocity_60FF_00           |             | W   | DINT      |                          |                  |                                       |  |
| V Ex Controller Setup                                                                                                    |            | Outputs_Target torque_6071_00             |             | w   | INT       |                          |                  |                                       |  |
| L 🕼 Operation Settings                                                                                                    |            | Outputs_Velocity offset_60B1_00           |             | w   | DINT      |                          |                  |                                       |  |
| ∟ 🗗 Built-in EtherNet/IP I                                                                                                    |            | Outputs_Torque offset_60B2_00             |             | w   | INT       |                          |                  |                                       |  |
| 🖉 🐺 🕸 Motion Control Setup                                                                                                    |            | Inputs_Statusword_6041_00                 |             | R   | UINT      |                          |                  |                                       |  |
| 🔻 🕸 Axis Settings                                                                                                    |            | Inputs_Modes of operation display_6061_00 |             | R   | SINT      | uModesOfOperationDisplay |                  | Global Variables                      |  |
| ∟                                                                                                    |            | Inputs_Position actual value_6064_00      |             | R   | DINT      |                          |                  |                                       |  |
| L 偽 Axes Group Settings                                                                                                    |            | Inputs_Velocity actual value_606C_00      |             | R   | DINT      |                          |                  |                                       |  |
| Cam Data Settings                                                                                                    |            | Inputs_Torque actual value_6077_00        |             | R   | INT       |                          |                  |                                       |  |
| ► Event Settings                                                                                                    |            | CPU/Expansion Racks                       |             |     |           |                          |                  |                                       |  |
| Trail Cattings                                                                                                    | CPU Rac    | CPU Rack 0                                |             |     |           |                          |                  |                                       |  |
| Task Settings                                                                                                    |            |                                           |             |     |           |                          |                  |                                       |  |
| Image: Marcel Marcel Marce |            |                                           |             |     |           |                          |                  |                                       |  |

#### Starthoming 引脚上升沿触发寻零。

| 📳 Sectio |               |                       |                    |                  |                  |                      |                 |                   |        |
|----------|---------------|-----------------------|--------------------|------------------|------------------|----------------------|-----------------|-------------------|--------|
| Varial   | bles          |                       |                    |                  | _                | _                    | _               |                   |        |
| 0        |               | E                     | MOVE<br>EN ENO     |                  |                  |                      |                 |                   |        |
|          | (0.051936)    | //C_Axis000.Act.Pos I | n Out              | ActPosition      | (0.051936)       |                      |                 |                   |        |
| 1        |               |                       |                    |                  | Festo_MC_Pow     | er_Hom               |                 |                   |        |
|          |               |                       | MC Avis000         | Avic             | \\FMC\Festo_MC_F | Power_Home           | Avie            | MC Avis000        |        |
|          | c             |                       | MIC_AX13000        | -A13             |                  |                      | 0,13            | MIC_AXI3000       |        |
|          |               |                       |                    | Enable           |                  |                      | Status          |                   |        |
|          |               |                       | 8                  | SetModesOfOperat | tion             | ModesOfOp            | eration_PDO6060 | uModesOfOperation | (8)    |
|          |               | (8)                   | NodesOfOperationDi | ModesOfOperation | nDisplay_PDO6061 |                      | HomingValid     | bHomingValid      | (True) |
|          |               | True 🔻                | bStartHoming       | StartHoming      |                  |                      | Busy            | Enter Variable    |        |
|          | True False    |                       |                    |                  |                  | Error Enter Variable |                 |                   |        |
|          |               |                       |                    |                  |                  |                      | ErrorID         | Enter Variable    |        |
|          |               |                       |                    |                  |                  |                      | Interninfo      | Enter Variable    |        |
| 2        | 2 MC. Reset() |                       |                    |                  |                  |                      |                 |                   |        |

#### 14.3.3 保存编码器零点偏移

对于 Festo 绝对值多圈编码器电机(尾缀带 M),带断电保存位置功能。 但仅使用以上功能块寻零,断电后零点偏移不会自动保存。如需永久保存位置,需要调用 CMMT 零点保存功能。 通过 EtherCAT 总线的 COE 功能,写 SDO 参数,给索引 0x2002.01 一个上升沿来完成。

#### 3.1.5.3 Saving zero point offset

### CiA402

| Method                 | Object    | Function            | Description               |  |  |
|------------------------|-----------|---------------------|---------------------------|--|--|
| Save zero point offset | 0x2002.01 | Controlling method  | Value = 1: execute method |  |  |
|                        | 0x2002.02 | Method status       | Status                    |  |  |
|                        | 0x2002.03 | Method return value | Return code               |  |  |

注意:保存编码器零点偏移时需要取消软件使能,包括 FestoAutomationSuite 和 PLC 功能块控制的使能。